#### SERVICE MANUAL

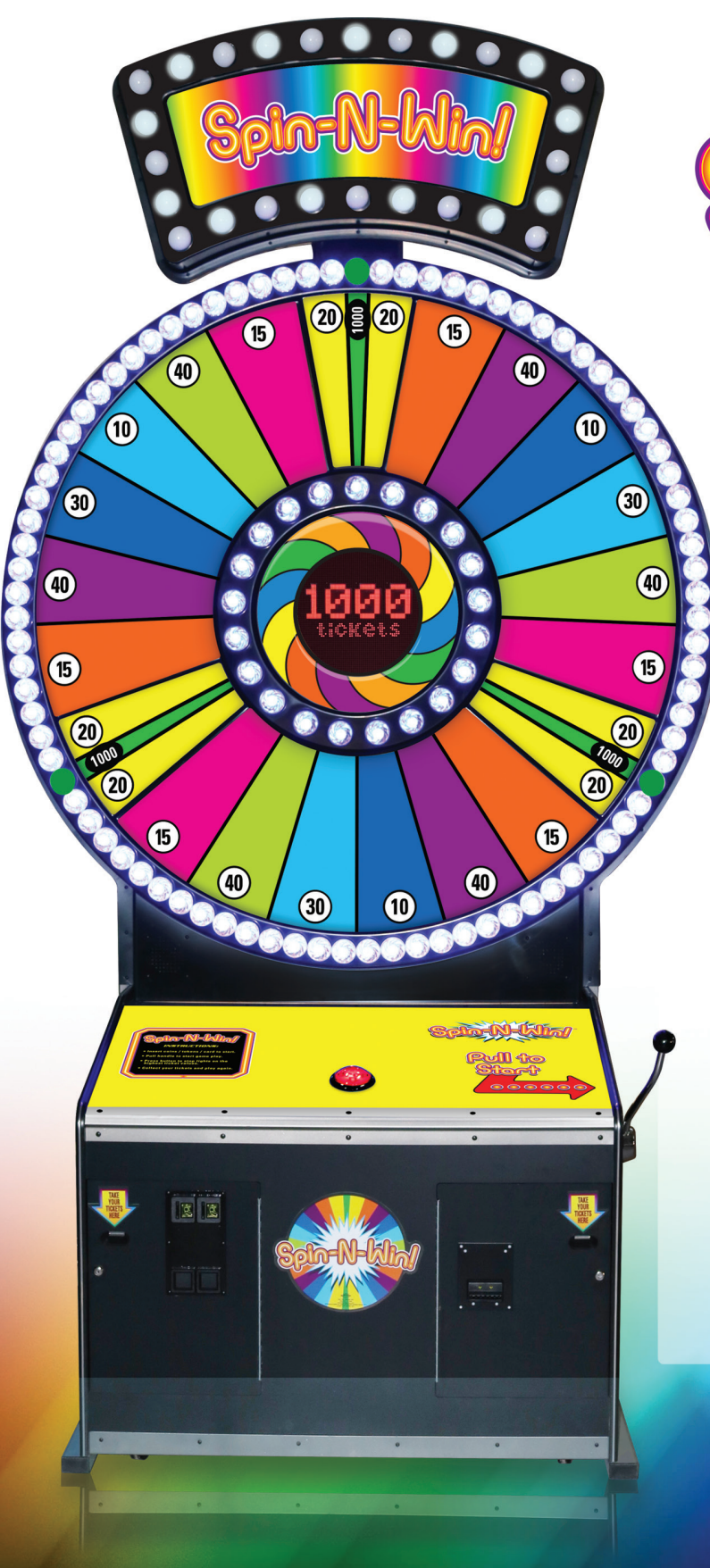

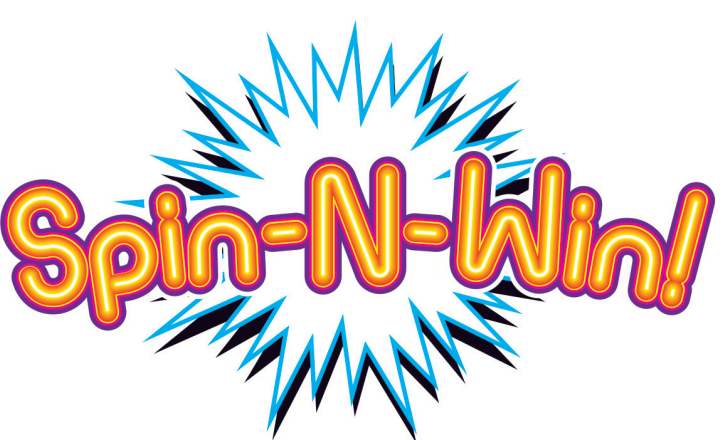

PLACE SERIAL NUMBER LABEL HERE

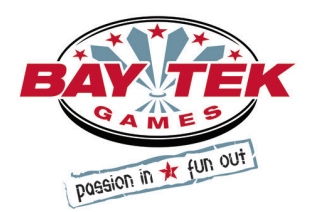

## **FACTORY CONTACT INFORMATION**

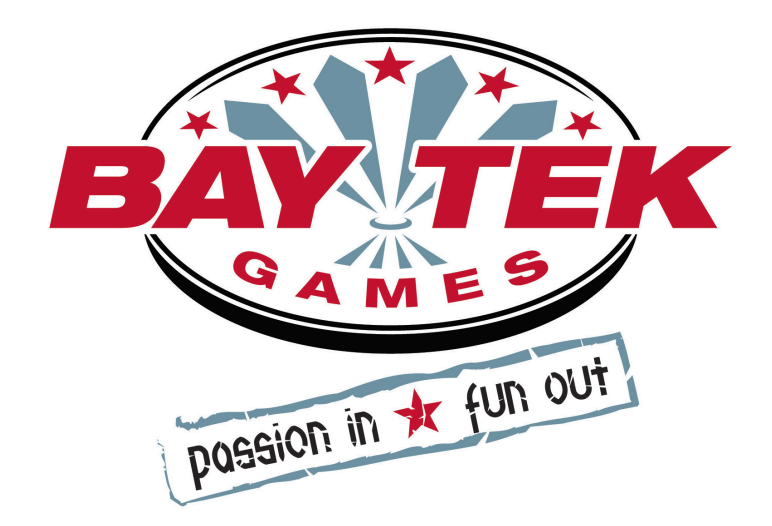

BAY TEK GAMES INC. Pulaski Industrial Park 1077 East, Glenbrook Drive Pulaski, WI 54162 USA

#### JOIN OUR SERVICE FIRST NETWORK!

This free service is intended to keep you up to date on the latest game information, early notification of parts specials, pertinent technical bulletins, updates on retro fit parts, software upgrades, and much more.

#### Log on to: www.baytekgames.com/parts

then click on the Parts N' Service tab, or scan the QR code below with your Smartphone to jump straight to this game's parts page!

Scan here!

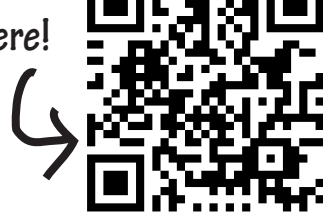

#### SALES

**P:** 920.822.3951 F: 920.822.8936

#### PARTS

**P:** 920.822.3951 X 1101 F: 920.822.1496

#### SERVICE

P: 920.822.3951 X 1102 **F:** 920.822.1496 E: sales@baytekgames.com E: parts@baytekgames.com E: service@baytekgames.com

> MON - FRI 8 AM - 5 PM C.S.T.

All games are proudly manufactured at our factory in Pulaski, Wisconsin, USA

# TABLE OF CONTENTS

| FACTORY CONTACT INFORMATION                            | <br>2       | 2 |
|--------------------------------------------------------|-------------|---|
| WELCOME TO: SPIN-N-WIN                                 | <br>4       | ł |
| SPECIFICATIONS                                         | <br>5       | 5 |
| SAFETY PRECAUTIONS                                     | <br>5       | 5 |
| HOW TO PLAY                                            | <br>6       | 3 |
| SET UP GUIDE                                           | <br>7-16    | 3 |
| DIP SWITCH SETTINGS                                    | <br>17      | 7 |
| MAIN MENU FUNCTIONS                                    | <br>. 18-26 | 3 |
| TICKET PATTERNS                                        | <br>. 27-28 | 3 |
| MAINBOARD PINOUT                                       | <br>29      | ) |
| MAINBOARD PINOUT GUIDE                                 | <br>30      | ) |
| HOW TO: ACCESS DISPLAY                                 | <br>31      | I |
| HOW TO: REPLACE STOP BUTTON.                           | <br>31      |   |
| HOW TO: ACCESS LIGHT BULB WIRING                       | <br>31      |   |
| CIRCUIT BOARD LAYOUT                                   | <br>32      | 2 |
| TICKET DISPENSERS, HANDLE SWITCH & COIN WIRING DIAGRAM | <br>33      | 3 |
| UPPER SECTION POWER SUPPLY WIRING DIAGRAM              | <br>34      | 1 |
| LOWER SECTION POWER SUPPLY WIRING DIAGRAM.             | <br>35      | 5 |
| LED WIRING DIAGRAM                                     | <br>36      | 3 |
| LED BULB WIRING DIAGRAM.                               | <br>37      | 7 |
| DIAGNOSTICS                                            | <br>. 38-39 | ) |
| DECAL DIAGRAM                                          | <br>40      | ) |
| TROUBLE SHOOTING GUIDE                                 | <br>. 41-45 | 5 |
| PARTS LIST                                             | <br>46      | 3 |
| PARTS PICTURES                                         | <br>47      | 7 |
| MAINTENANCE LOG                                        | <br>48      | 3 |
| TECHNICAL SUPPORT                                      | <br>49      | ) |
| WARRANTY                                               | <br>50      | ) |
|                                                        |             |   |

# **WELCOME TO: Spin-N-Win**

#### Congratulations on your purchase!

With it's bright and colorful vertical presence, Spin-N-Win is sure to grab the attention of your customers! Having to hit STOP at just the right time with have them spinning again and again!

Please take a moment to read through this manual and be sure to contact our factory if you have any questions, or would like some more information.

Thank you for your purchase! Your business is important to us and we hope you enjoy this game as much as we do!

Your Friends at Bay Tek Games

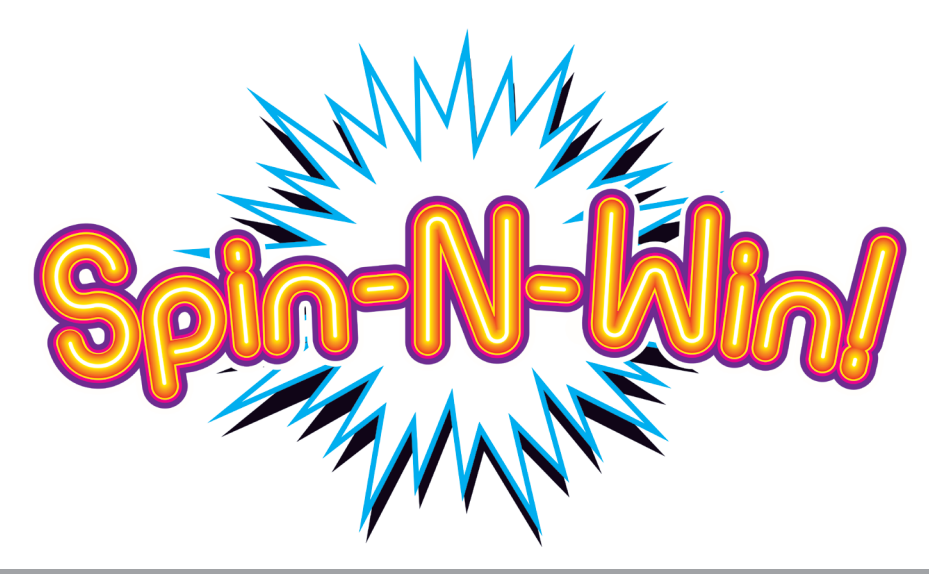

**GAME INSPECTION** 

Inspect the game for any damaged, loose, or missing parts. If damage is found, please contact your freight carrier first. Then, contact Bay Tek Games' Service Department at 920.822.3951 or e-mail them at service@baytekgames.com for further assistance.

# **GAME SPECIFICATIONS**

| WEIGHT                |           |  |  |  |
|-----------------------|-----------|--|--|--|
| NET WEIGHT            | 485 LBS.  |  |  |  |
| SHIP WEIGHT           | 540 LBS.  |  |  |  |
| DIMENSIONS            |           |  |  |  |
| WIDTH                 | 73"       |  |  |  |
| DEPTH                 | 71"       |  |  |  |
| HEIGHT                | 137"      |  |  |  |
| OPERATING TEMPERATURE |           |  |  |  |
| FAHRENHEIT            | 80-100    |  |  |  |
| CELSIUS               | 26.7-37.8 |  |  |  |

| POWER RI                | EQUIREME          | ΞΝΤ | S                 |
|-------------------------|-------------------|-----|-------------------|
| INPUT VOLTAGE<br>RANGE  | 100 to 120<br>VAC | /   | 220 to 240<br>VAC |
| NPUT FREQUENCY<br>RANGE | 50 HZ             | /   | 60 HZ             |

#### MAX OPERATING CURRENT

6.0 AMPS @ 115 VAC

3.5 AMPS @ 230 VAC

A

# SAFETY PRECAUTIONS

#### NOTICE

Modifications to the mechanical, electrical and structural components of this game may void its compliance certifications.

This appliance is suitable for INDOOR, DRY locations only.

#### DANGER

DO NOT perform repairs or maintenance on this game with the power ON. Unplug the unit from the wall outlet or shut off the power strip located inside the cabinet.

#### WARNING

Use of flammable subtances can cause sever burns or serious injury. Always use NON-FLAMMABLE solvents for cleaning. DO NOT use gasoline kerosene or thinners.

#### CAUTION

Lifting heavy objects can cause back, neck or other injuries. Be sure adequate lifting and moving devices are available when unloading, unpacking and moving this game.

#### ATTENTION

Be sure the electrical power matches the game requirements. See the serial number located on the back of the game cabinet. Always plug into a grounded circuit. If the supply cord is damaged, it must be replaced by an approved cord or assembly provided by the manufacturer.

A shielded power cable must be used for the game to retain EU/EMC compliance.

A

A

A

#### IN CASE OF EMERGENCY

UNPLUG THE POWER CORD. The power cord must be accessible at all times in case of an emergency.

### **HOW TO PLAY**

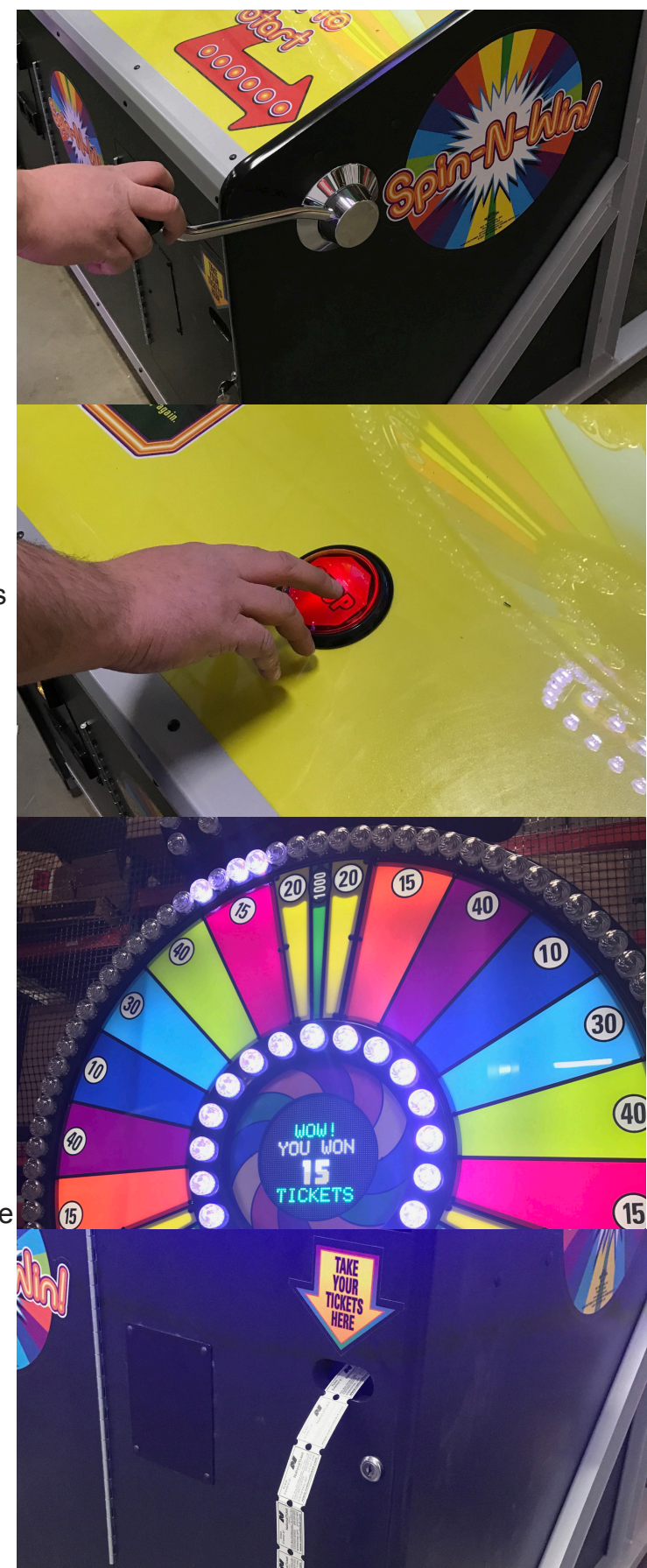

Pull the handle to start game play.

Time your play and press the button to stop lights on the highest ticket values.

Win tickets based on the value of the space where you stopped the the light!

#### TOOLS NEEDED FOR SET UP:

- 9/16" wrench or socket and impact
  - Snips
  - Step ladder
  - 3 strong people

Safely lift the marquee off the top of the console. Set the marquee off to the side for the time being.

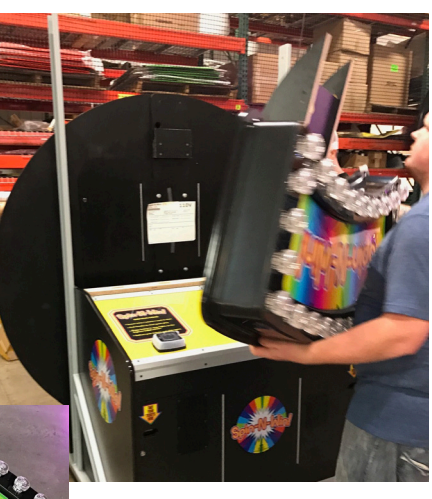

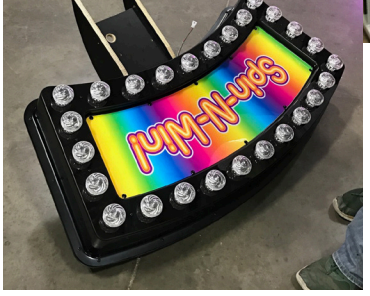

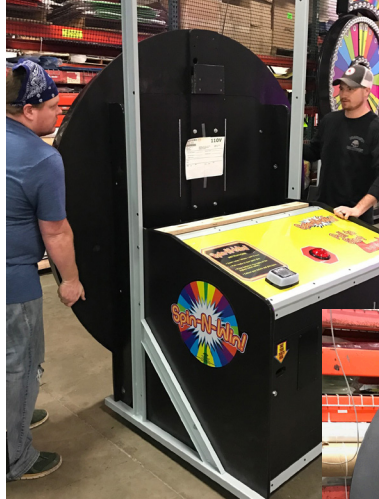

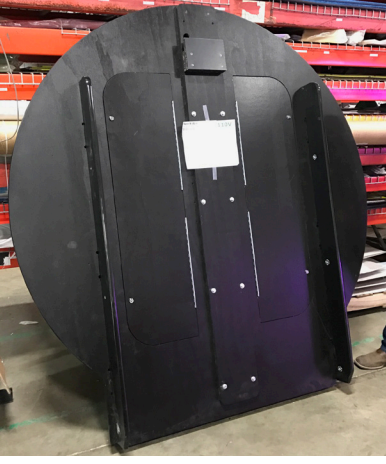

With assistance, carefully lift the playfield off the support beams and lean against a sturdy support for the time being.

Use the key taped to the top of the console to open the cash box door and remove the hardware kit inside.

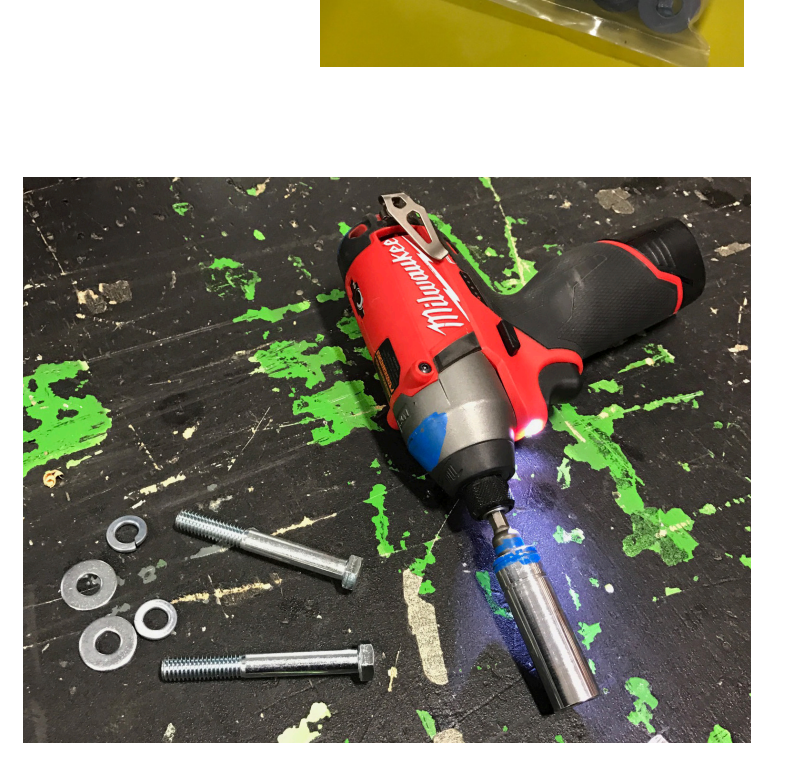

Marquee hardwa ated in the cash

Remove the two longest bolts from the hardware kit along with two lock washers and two regular washers. Put the 9/16" socket onto the impact or have your wrench readily available.

Carefully lift the marquee piece up and set into place on top of the playfield.

The marquee piece will slide in behind the wood piece attached to the back of the playfield.

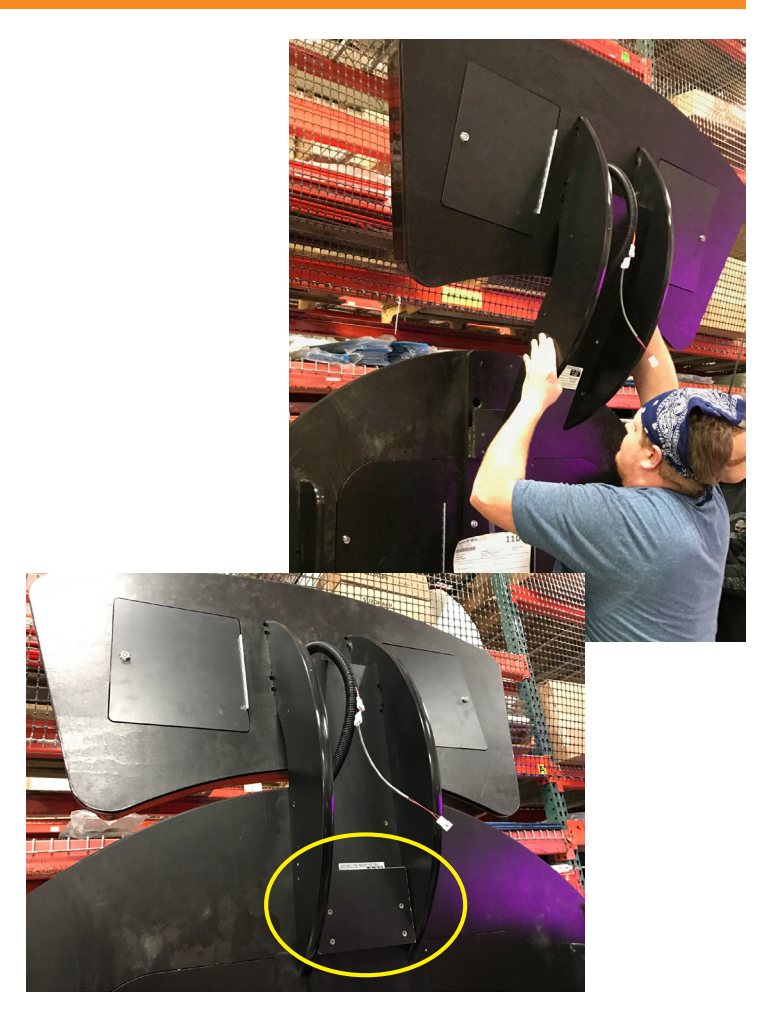

Secure the marquee to the playfield using the two long bolts and washers.

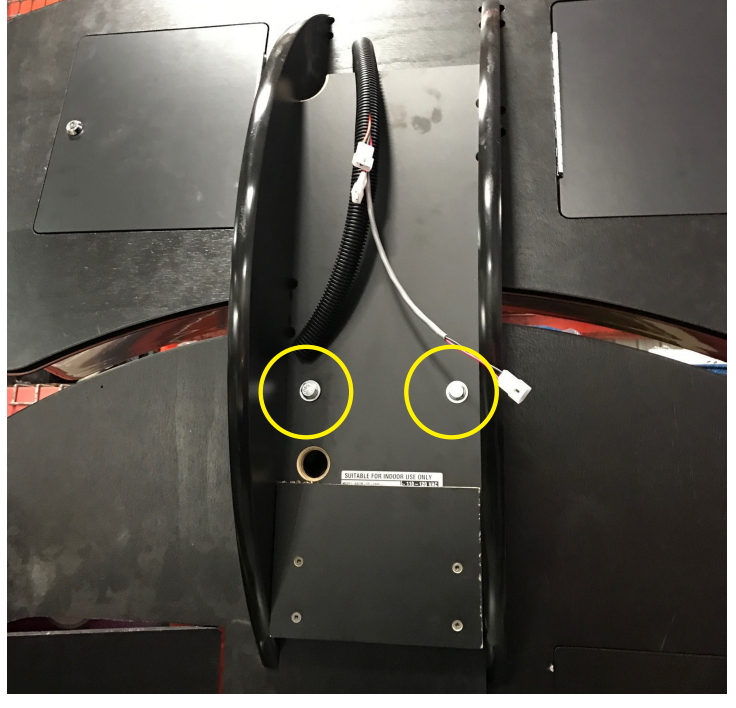

Open the left side door on the back of the playfield.

Locate cables CE6921, CE6938 and CE6942 - these will be hanging down from the inside top of the playfield.

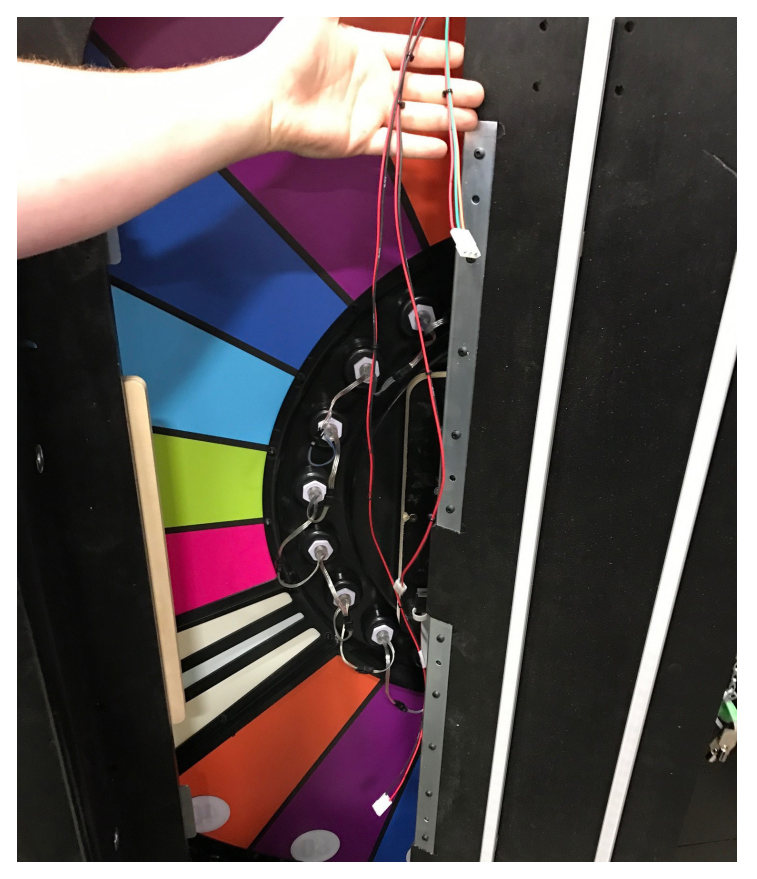

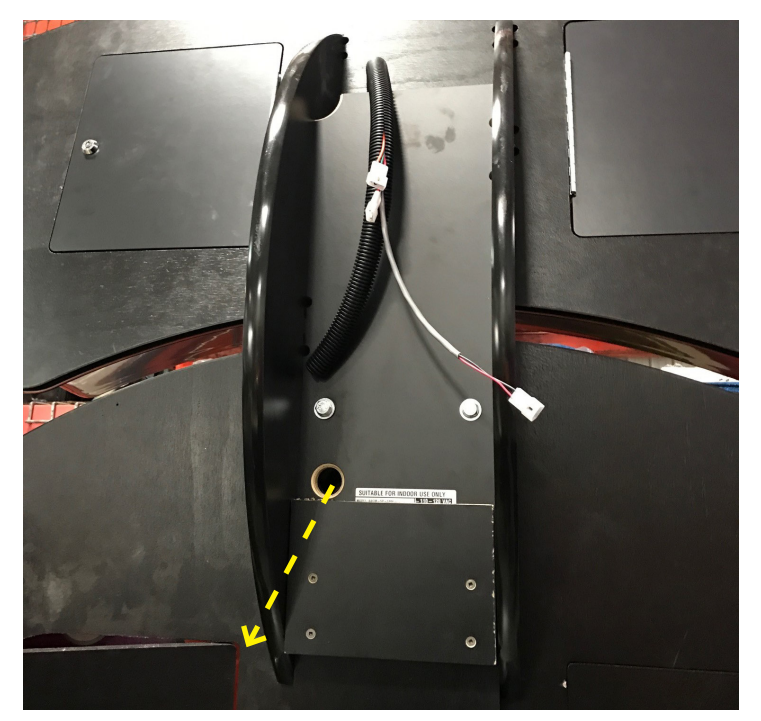

Route all three cables up and out the hole on the back of the playfield.

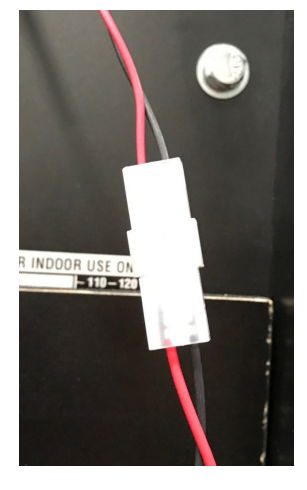

Plug in cables CE6921, CE6938 and CE6942 (that were ran up from the playfield) into their corresponding match that are fed out the back of the marquee.

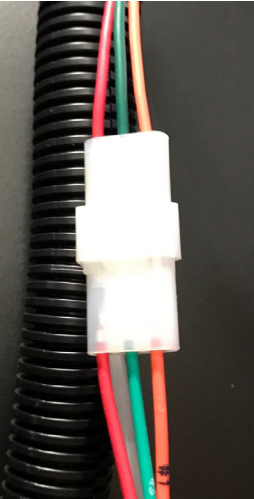

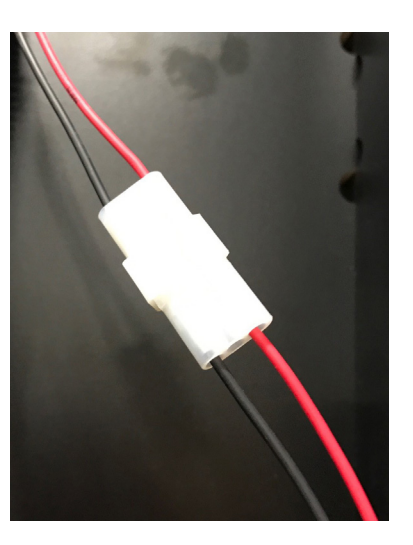

Route excess cables back down into the hole on the back of the playfield. If desired, use the wire loom located inside the cash box and wrap around the cables to cover and protect them.

Close the back door on the playfield, ONLY LOCK THE BOTTOM LOCK!

Push the handle all the way down until it "clicks" and stays in the down position.

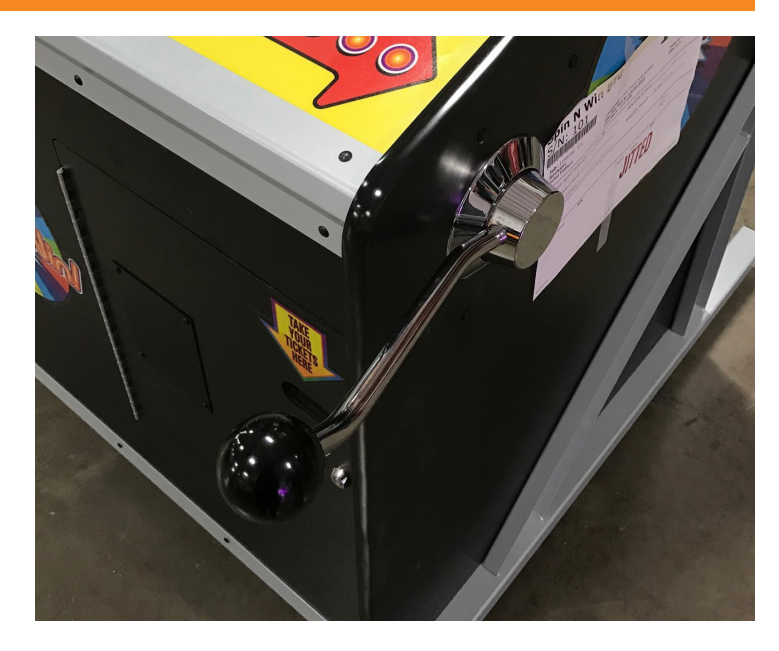

#### \*This next step of lifting the playfield/marquee up and top of the console will require three people.

With one person on each of the sides and a spotter in the front, safely and carefully lift the playfield/marquee on top of the console.

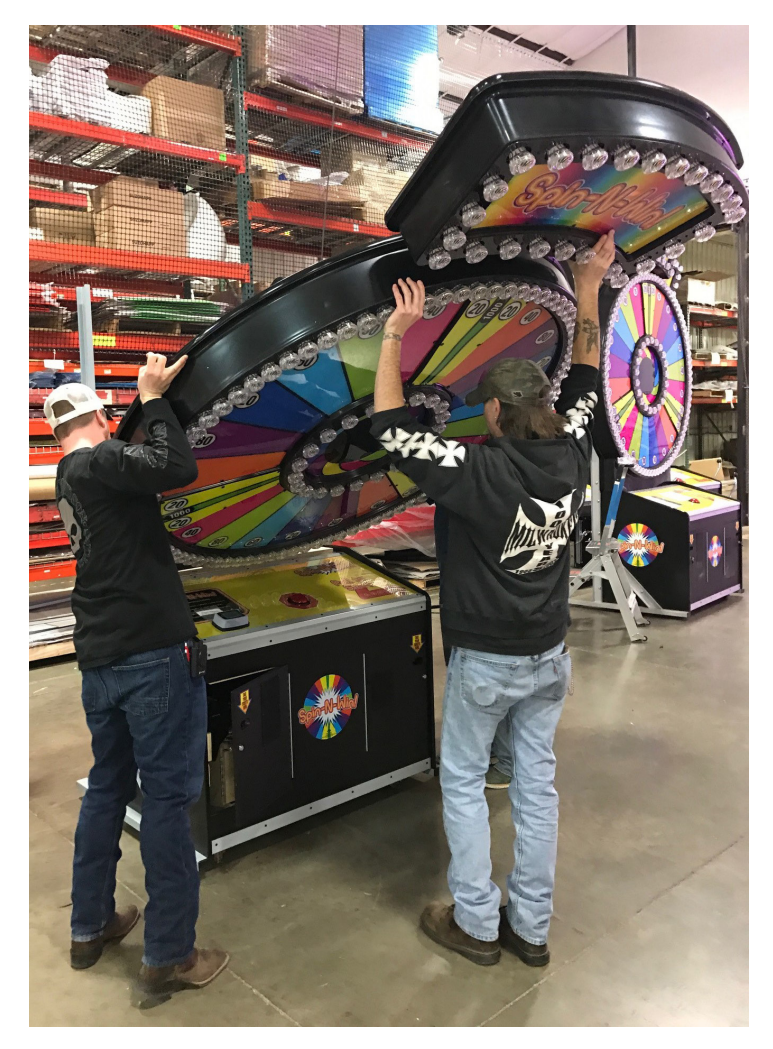

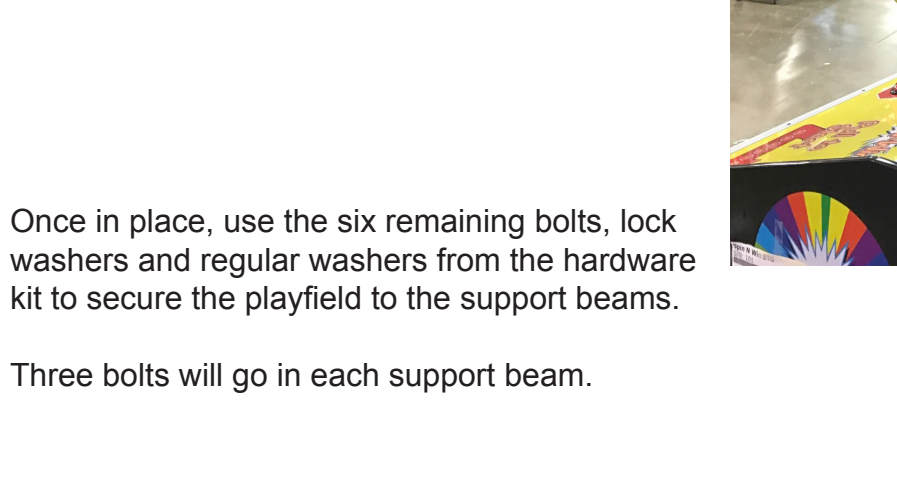

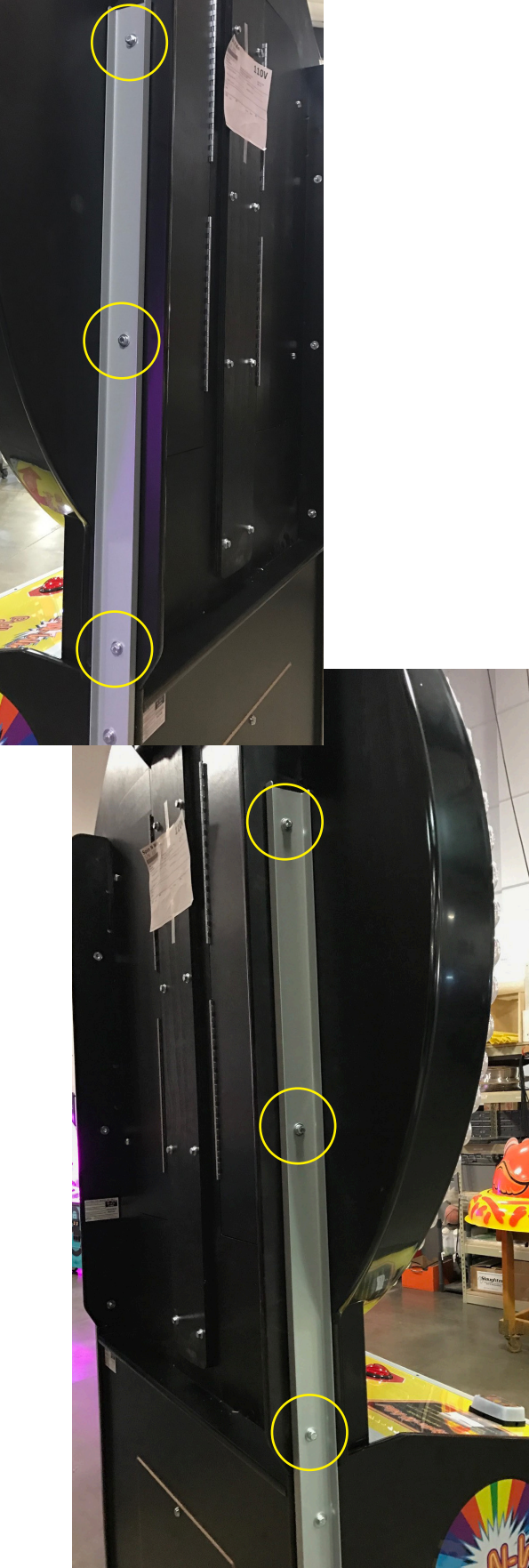

Unlock the bottom lock on the left side rear door of the playfield - if needed, use a step ladder to reach.

Remove the back door from the bottom console.

Down inside the playfield, find the gray ribbon cable (CE6924) that is bundled up. Use the snips to free the cable.

Route the cable down the oval cut out at the bottom of the playfield. The cable should fall down inside the console.

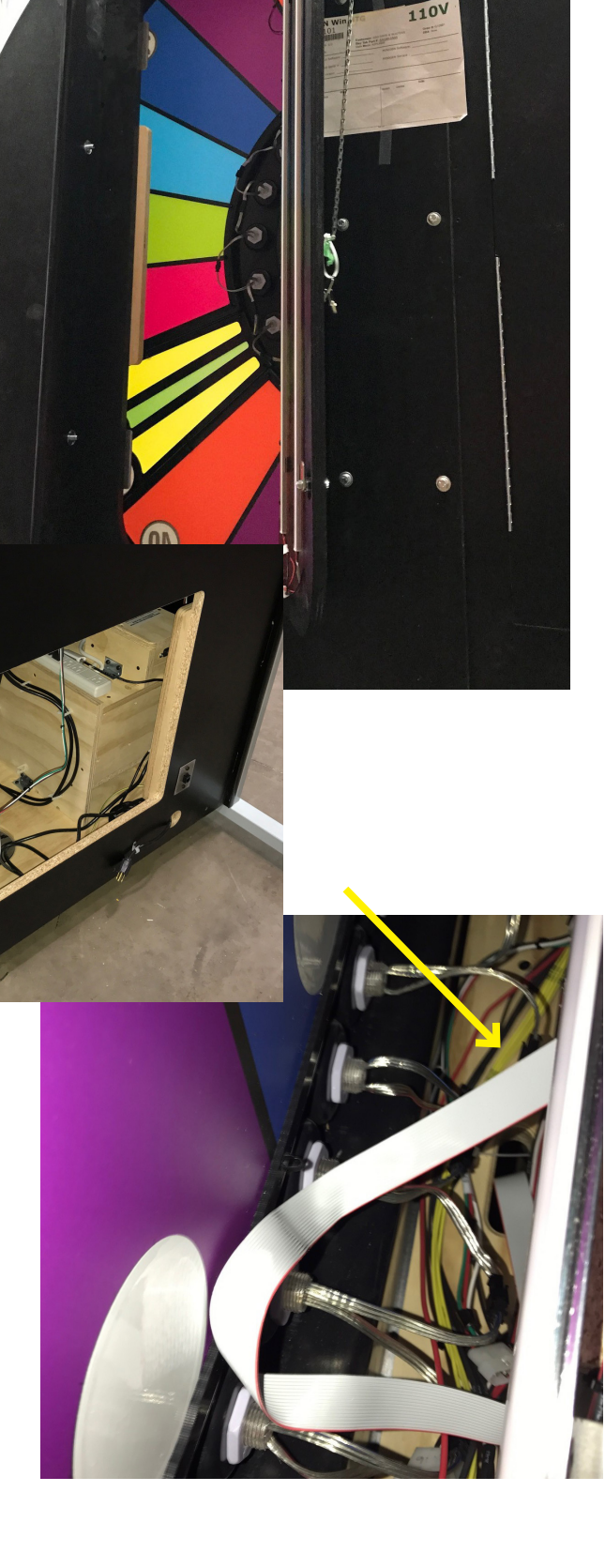

In addition to the gray ribbon cable, locate cables CE6901, CE6909 and CE6937. Route these cables down the same oval cut out as the ribbon cable. These will fall inside the console.

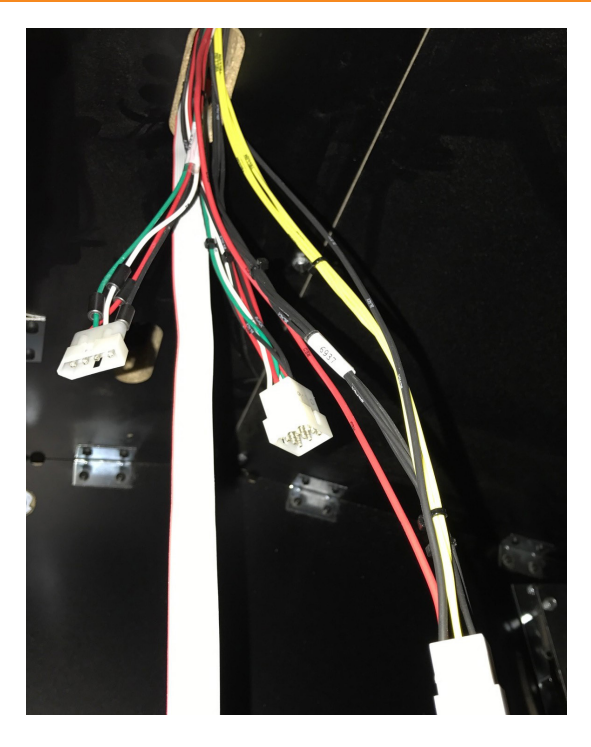

Plug in cables CE6901, CE6909 and CE6937 into their corresponding match that are already inside the console.

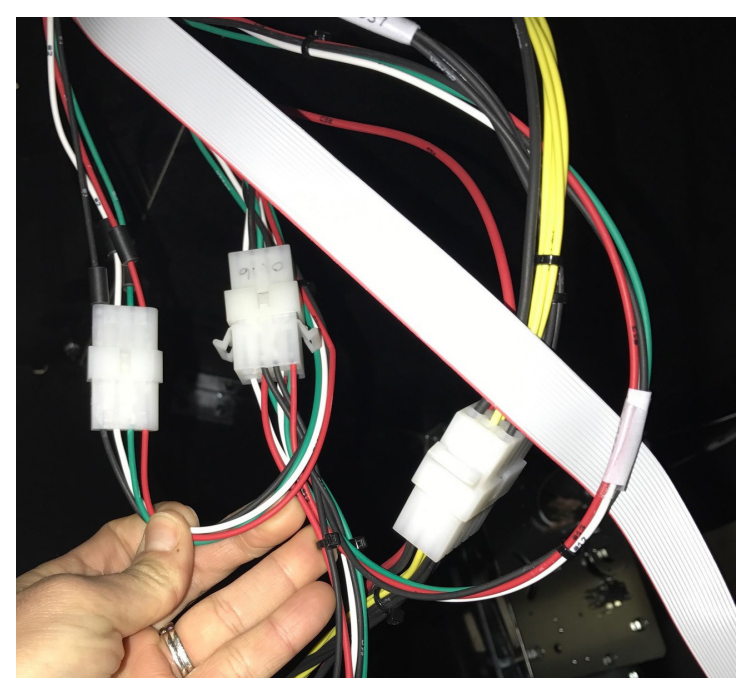

Route the ribbon cable (CE6924) to the front of the console and over the circuit board platform.

From the front of the console, plug in the ribbon cable to its housing located at the top right corner of the platform.

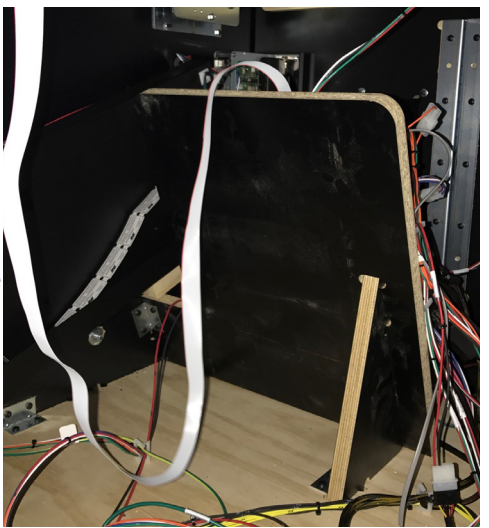

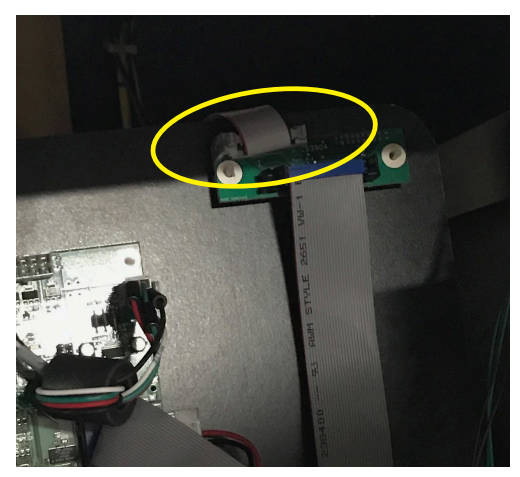

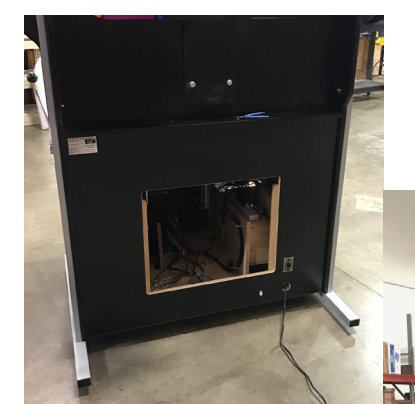

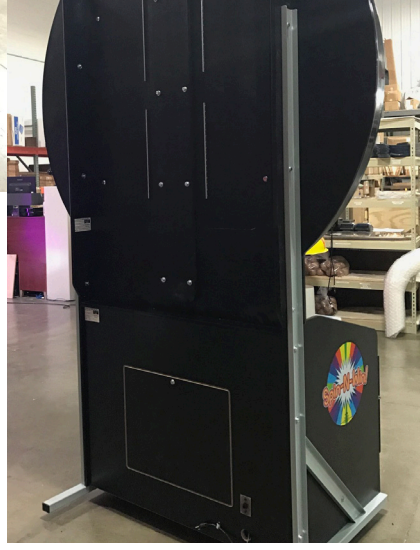

Route the power cable to a standard outlet and plug in.

Close, replace and lock all doors.

You are now ready to Spin-N-Win!

# **DIP SWITCH SETTINGS**

The dip switch bank is located on the mainboard, inside the right side, front door of the game.

\*factory default settings are highlighted below

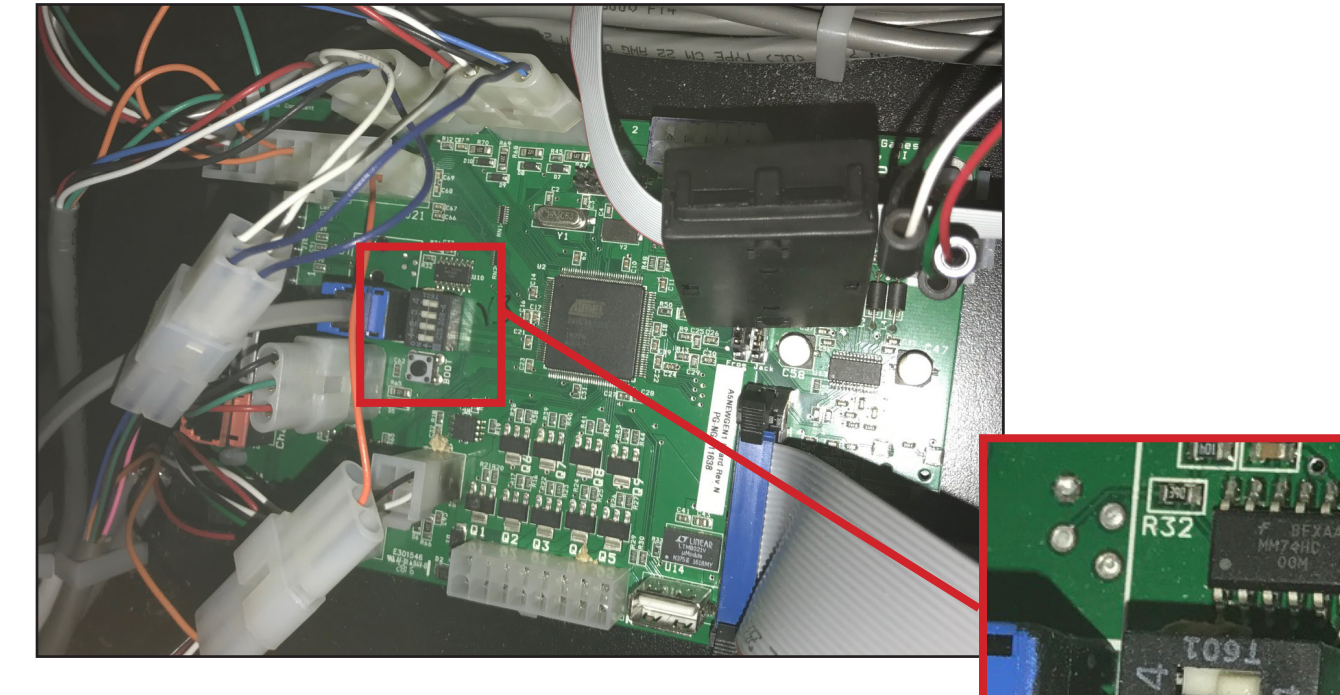

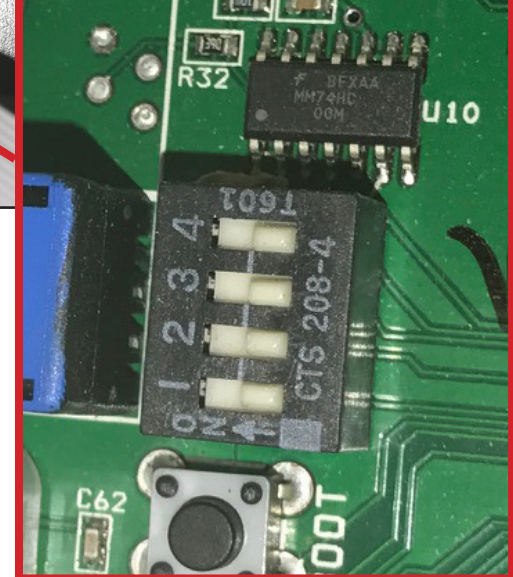

| SWITCH | DESCRIPTION            | ON | OFF |
|--------|------------------------|----|-----|
| 1      |                        |    | Х   |
| 2      | NEW JERSEY PROGRAMMING |    | Х   |
| 3      |                        |    | Х   |
| 4      |                        |    | Х   |

# MAIN MENU FUNCTIONS

| MENU | DESCRIPTION            |  |  |
|------|------------------------|--|--|
| N1   | Credits Per Play       |  |  |
| N2   | Game Volume            |  |  |
| N3   | Attract Volume         |  |  |
| N4   | Attract Timing         |  |  |
| N5   | Ticket Pattern         |  |  |
| N6   | Mercy Tickets          |  |  |
| N7   | 1/2 Ticket Dispense    |  |  |
| N8   | Fixed Ticket Payout    |  |  |
| N9   | Stored Tickets/Credits |  |  |
| N10  | No Pull Timeout        |  |  |
| N11  | No Play Timeout        |  |  |
| N12  | Score Display          |  |  |
| N13  | Jackpot Window         |  |  |
| N14  | LED Brightness         |  |  |
| N15  | Tickets/Points         |  |  |
| N16  | Operation              |  |  |
| N17  | Call Attendant         |  |  |
| N18  | Jackpot Bell           |  |  |
| N19  | Statistics             |  |  |
| N20  | Clear Statistics       |  |  |
| N21  | Switch Test            |  |  |
| N22  | Light Test             |  |  |
| N23  | Reset Factory Defaults |  |  |

# **N1- COINS/CREDITS PER PLAY**

Scroll through the N1 menu with the "MENU" button. Make your selection with the "SELECT" button. The factory settings are highlighted below.

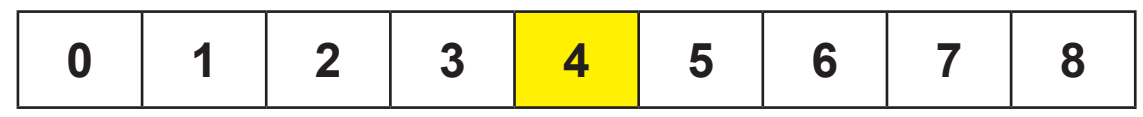

## **N2- GAME VOLUME**

Scroll through the N2 menu with the "MENU" button. Make your selection with the "SELECT" button. The factory settings are highlighted below.

## N3- ATTRACT VOLUME

Scroll through the N3 menu with the "MENU" button. Make your selection with the "SELECT" button. The factory settings are highlighted below.

|   | 0 | 1 | 2 | 3 | 4 | 5 | 6 | 7 | 8 | 9 | 10 |
|---|---|---|---|---|---|---|---|---|---|---|----|
| l |   |   |   |   |   |   |   |   |   |   |    |

# **N4-ATTRACT TIMING**

Scroll through the N4 menu with the "MENU" button. Make your selection with the "SELECT" button. The factory settings are highlighted below.

This setting determines how often the attract loop audio is played.

# **N5-TICKET PATTERN**

Scroll through the N5 menu with the "MENU" button. Make your selection with the "SELECT" button. The factory settings are highlighted below.

SEE PAGES 27-28 FOR TICKET PATTERNS

| 1 2 3 | 4 | 5 | CUSTOM |
|-------|---|---|--------|
|-------|---|---|--------|

# **N6- MERCY TICKETS**

Scroll through the N6 menu with the "MENU" button. Make your selection with the "SELECT" button. The factory settings are highlighted below.

| ADJUSTABLE IN INCREMENTS OF 1 |    |    |                     |  |
|-------------------------------|----|----|---------------------|--|
| <b>0</b><br>(OFF)             | ТО | 10 | <b>0</b><br>DEFAULT |  |

# **N7-1/2 TICKET DISPENSE**

Scroll through the N7 menu with the "MENU" button. Make your selection with the "SELECT" button. The factory settings are highlighted below.

Enabling 1/2 ticket dispense will make the game dispense 1 paper ticket for every 2 tickets won.

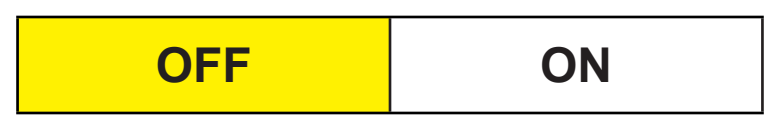

# **N8- FIXED TICKET PAYOUT**

Scroll through the N8 menu with the "MENU" button. Make your selection with the "SELECT" button. The factory settings are highlighted below.

This option will allow the game to dispense selected number of tickets, regardless of amount won.

| ADJUSTABLE IN INCREMENTS OF 1 |    |    |                     |  |
|-------------------------------|----|----|---------------------|--|
| <b>0</b><br>(OFF)             | то | 50 | <b>0</b><br>DEFAULT |  |

# **N9- STORED TICKETS/CREDITS**

Scroll through the N9 menu with the "MENU" button. Make your selection with the "SELECT" button. The factory settings are highlighted below.

Enabling stored tickets and credits will save tickets and credits owed in the case of a power outage.

| OFF | ON |
|-----|----|
|-----|----|

# **N10- NO PULL TIMEOUT**

#### Scroll through the N10 menu with the "MENU" button. Make your selection with the "SELECT" button. The factory settings are highlighted below.

This option will select the amount of time before the game will automatically start after coin up if there is no handle pull activity.

| IMMEDIATE | 5     | 10    | 15    | 20    | 25    | 30    |
|-----------|-------|-------|-------|-------|-------|-------|
|           | SECS. | SECS. | SECS. | SECS. | SECS. | SECS. |
|           |       |       |       | 0_00  |       |       |

# N11- NO PLAY TIMEOUT

Scroll through the N11 menu with the "MENU" button. Make your selection with the "SELECT" button. The factory settings are highlighted below.

This option will select the amount of time before the game will end with zero or pay out mercy tickets if there is no button activity.

|     | ADJUSTABLE IN |    |                    |               |
|-----|---------------|----|--------------------|---------------|
| OFF | 20<br>SECS.   | то | <b>90</b><br>secs. | 20<br>DEFAULT |

# N12- SCORE DISPLAY

Scroll through the N12 menu with the "MENU" button. Make your selection with the "SELECT" button. The factory settings are highlighted below.

This option determines how long the last game score is displayed.

| OFF | 20<br>SECS. | то | <b>90</b><br>SECS. | 20<br>DEFAULT |
|-----|-------------|----|--------------------|---------------|
|-----|-------------|----|--------------------|---------------|

# **N13- JACKPOT WINDOW**

Scroll through the N13 menu with the "MENU" button. Make your selection with the "SELECT" button. The factory settings are highlighted below.

This option controls the difficulty level of winning the jackpot. 1 is the most difficult.

| ADJUSTABLE IN INCREMENTS OF 1 |    |           |          |
|-------------------------------|----|-----------|----------|
| <b>1</b>                      | ТО | <b>20</b> | <b>4</b> |
| м sec.                        |    | M SEC.    | DEFAULT  |

# **N14- LED BRIGHTNESS**

Scroll through the N14 menu with the "MENU" button. Make your selection with the "SELECT" button. The factory settings are highlighted below.

This option selects the brightness of the LED lights.

| VERY DIM | DIM | MEDIUM | BRIGHT | VERY<br>BRIGHT |
|----------|-----|--------|--------|----------------|
|----------|-----|--------|--------|----------------|

## **N15- TICKETS/POINTS DISPLAY**

Scroll through the N15 menu with the "MENU" button. Make your selection with the "SELECT" button. The factory settings are highlighted below.

Display will show tickets or points.

TICKETS POINTS

### **N16- OPERATION**

Scroll through the N16 menu with the "MENU" button. Make your selection with the "SELECT" button. The factory settings are highlighted below.

NORMAL MODE

1 CREDIT MAX

# N17- CALL ATTENDANT

Scroll through the N17 menu with the "MENU" button. Make your selection with the "SELECT" button. The factory settings are highlighted below.

This option sets the maximum number of tickets to be dispense by the machine. Any amounts equal to or greater than the number set, will not be dispensed by the machine. The tickets owed will be displayed, followed by "CALL 4 HELP." The attendant will need to manual pay out the remaining tickets owed.

| OFF<br>(ALL PAID OUT) | 20 | 0   | 25     | 0       | 3      | 00      | 5   | 00 | 750 |
|-----------------------|----|-----|--------|---------|--------|---------|-----|----|-----|
|                       |    | 1(  | 000    | Т       | 0      | 100     | 00  |    |     |
|                       |    | ADJ | USTABL | E BY IN | ICREME | INTS OF | 500 |    |     |

## **N18- JACKPOT BELL**

Scroll through the N18 menu with the "MENU" button. Make your selection with the "SELECT" button. The factory settings are highlighted below.

This setting determines how long the jackpot bell will sound when a jackpot is won.

| OFF 1 SEC. | то | <b>9</b><br>SECS. | 1<br>DEFAULT |
|------------|----|-------------------|--------------|
|------------|----|-------------------|--------------|

### **N19- STATISTICS**

Press the SELECT button in N19 to scroll through the following:

AVERAGE TICKETS PER GAME TOTAL NUMBER OF GAMES PLAYED TOTAL NUMBER OF TICKETS WON BUCKETS 1-27 (BUCKETS 1, 10 & 19 ARE JACKPOT SPACES)

# **N20- CLEAR STATISTICS**

Scroll to the N20 menu with the "MENU" button.

Press the "MENU SELECT" button 3 times to clear all statistics. Display will show "CLEARED!" when successful.

# **N21- SWITCH TEST**

N21 displays any switches that are closed. This is a diagnostic mode for inputs. Only one closed switch will display at a time.

## N22- LIGHT TEST

Scroll to the N22 menu with the "MENU" button.

LED light options include red, green, blue, white and attract (scrolling all colors). Use the select button to test each light option.

# **N23- RESET FACTORY DEFAULTS**

Scroll to the N23 menu with the "MENU" button.

Press the "MENU SELECT" button 3 times to reset all factory defaults. Display will show "RESET!" when successful.

### **CUSTOM PAYOUT**

Holding the SELECT button for 5 seconds enters the 'Custom Payout' mode. This is where values can be adjusted to custom settings. The jackpot values range is: 50 to 1000 by 50's 1000 to 2500 by 250's

Defaults are the currently selected payout table values.

Adjacent sides have a range of: 1 to 20 by 1's 20 to 50 by 5 's

On the last screen, hold the MENU button to save custom payout or SELECT to erase.

# **CLEARING TICKETS OWED**

Pressing and releasing the STOP button then holding it again for 5 seconds will clear owed tickets.

### **TICKET PATTERNS**

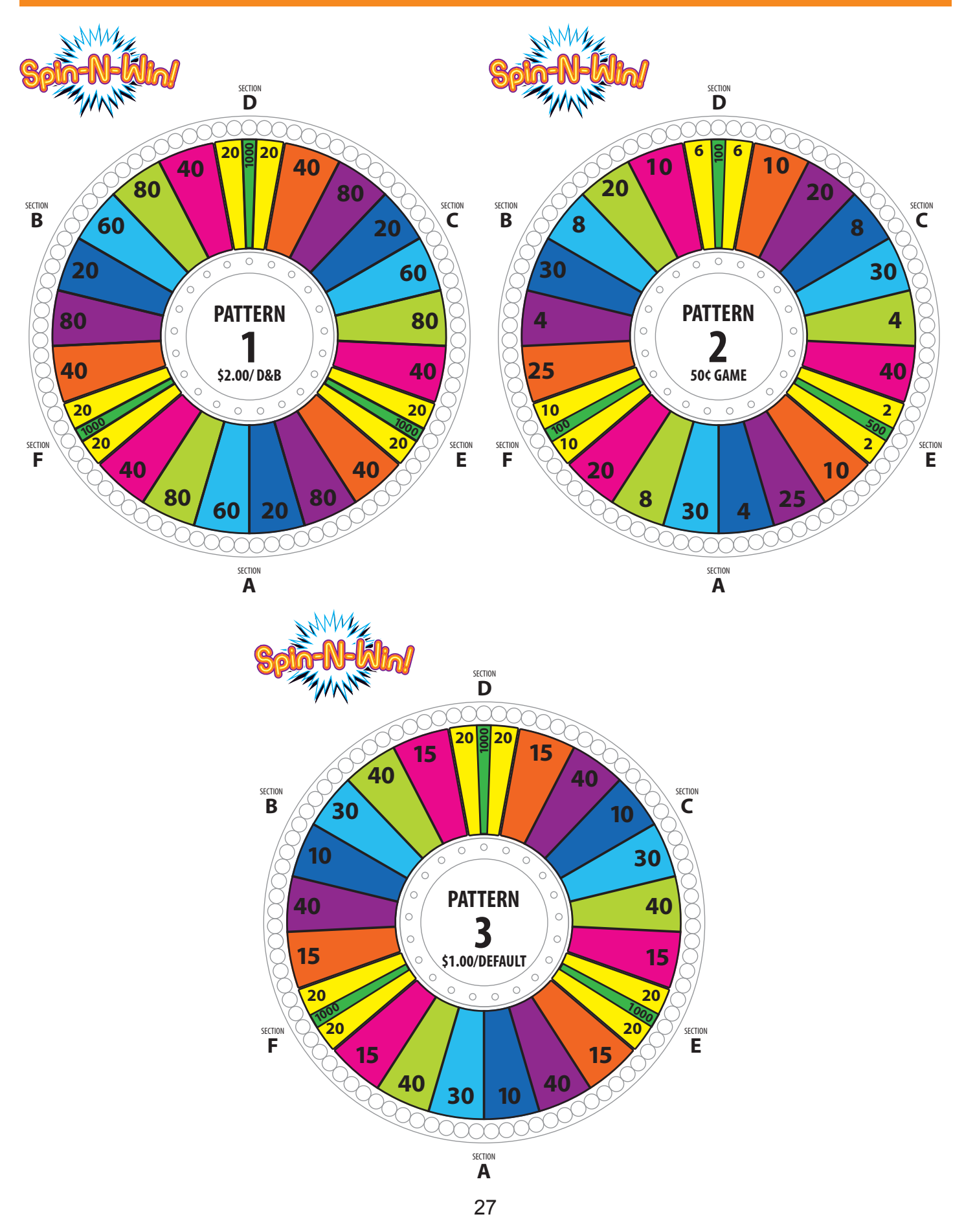

### **TICKET PATTERNS**

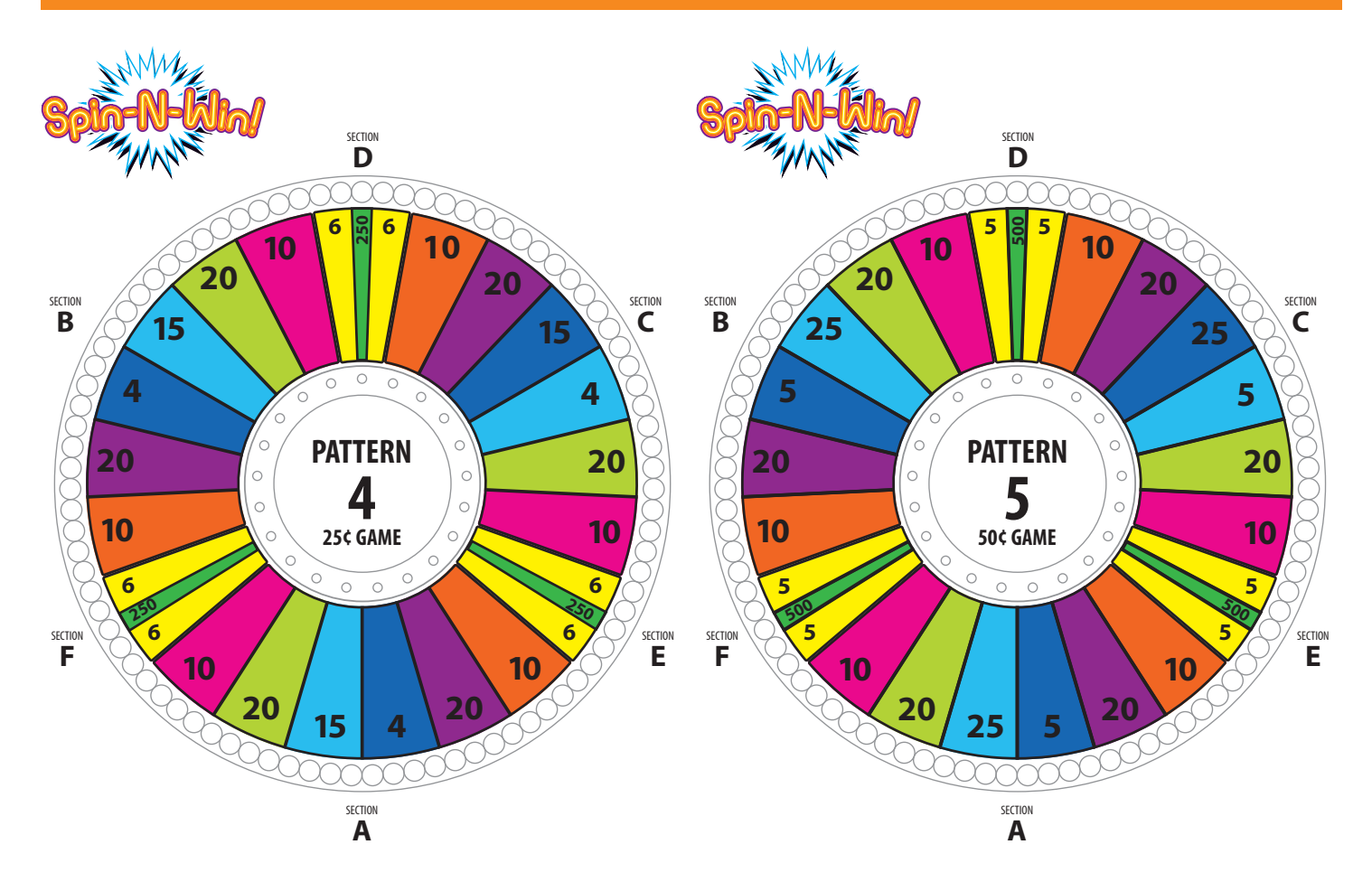

#### **MAINBOARD PINOUT**

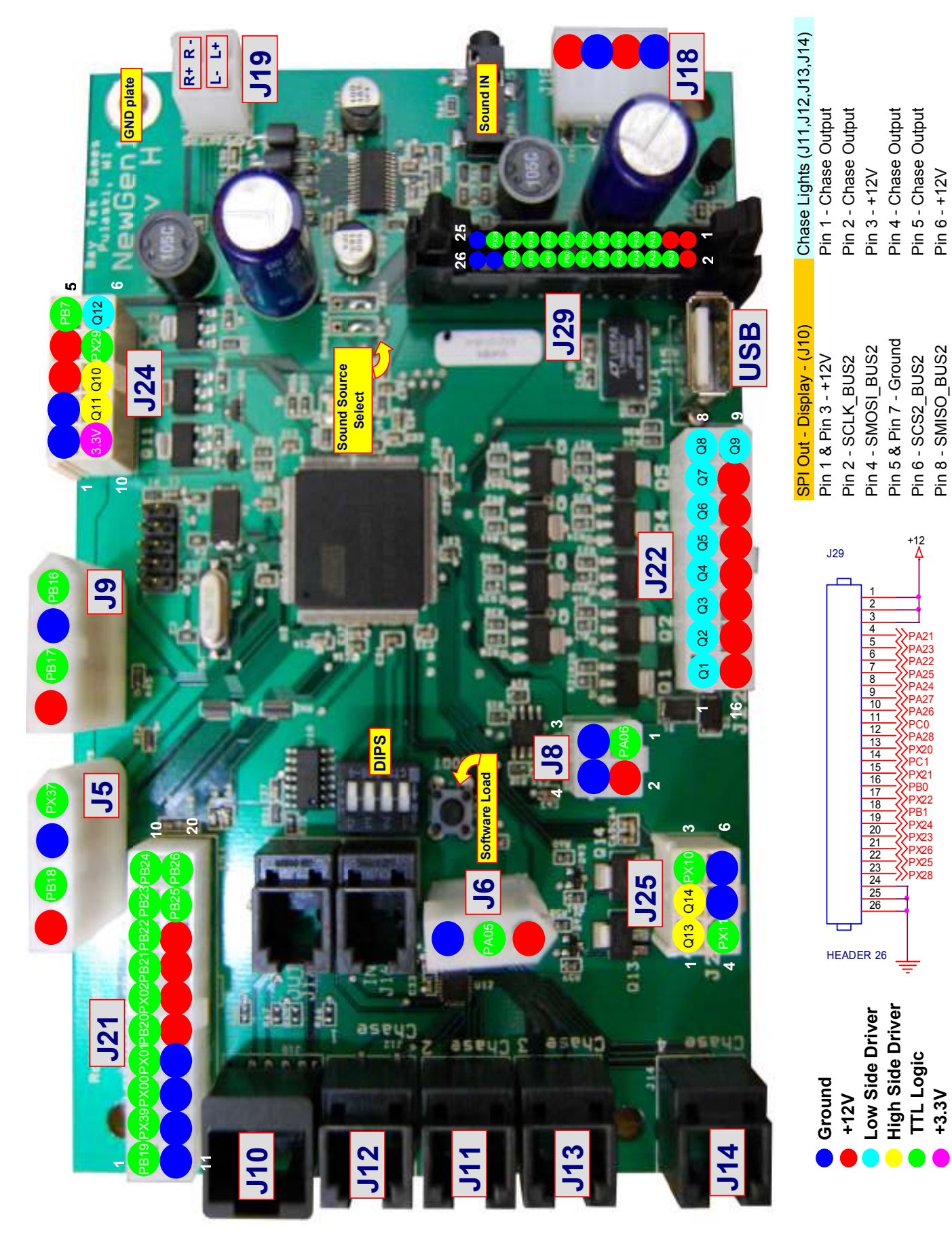

### MAINBOARD PINOUT GUIDE

2

3

4

5

6

1

2

3

1

2

3

4

5

6

7

8

9

10

11

12

13

14 15

16

17

18

19

20

J25

J25

J25

J25

J25

J6

J6

J6

J21

J21

J21

J21

J21

J21

J21 J21

J21

J21

J21

J21

=Low Side Driver

#### BayTek NEWGEN1 Hardware REV G & up

HIGHSIDE #14

PX10

PX11

Ground

Ground

A05

Ground

PB19

PX39

PX00

PX01

PB20

PX02

PB21

PB22

PB23

PB24

Ground

Ground

Ground

Ground

⊦12 Volts

PB25

PB26

| Pin Type            | Purpose       | Ref | Pin # |
|---------------------|---------------|-----|-------|
| LOWSIDE #1,w diode  |               | J22 | 1     |
| LOWSIDE #2, w diode |               | J22 | 2     |
| LOWSIDE #3          |               | J22 | 3     |
| LOWSIDE #4          |               | J22 | 4     |
| LOWSIDE #5          |               | J22 | 5     |
| LOWSIDE #6          |               | J22 | 6     |
| LOWSIDE #7          |               | J22 | 7     |
| LOWSIDE #8          |               | J22 | 8     |
| LOWSIDE #9          |               | J22 | 9     |
| +12 Volts           |               | J22 | 11    |
| +12 Volts           |               | J22 | 12    |
| +12 Volts           |               | J22 | 13    |
| +12 Volts           |               | J22 | 14    |
| +12 Volts           |               | J22 | 15    |
| +12 Volts           |               | J22 | 16    |
|                     |               |     |       |
| HIGHSIDE #13        | Games Counter | J25 | 1     |

**Tickets Counter** 

Menu Button 1

Menu Button 2

Coin Door Power

Coin Input

Coin Ground

Start Handle Up Position

Start Handle Down Position

| =High Side Driver  |                             |             |          |  |  |  |
|--------------------|-----------------------------|-------------|----------|--|--|--|
| = TTL Input/Output |                             |             |          |  |  |  |
| = LED Constant Cu  | Irrent Drive                |             |          |  |  |  |
| = 12 Volts         |                             |             |          |  |  |  |
| = Ground           |                             |             |          |  |  |  |
|                    | _                           |             |          |  |  |  |
| Pin Type           | Purpose                     | Ref         | Pin #    |  |  |  |
| Ground             |                             | J24         | 1        |  |  |  |
| Ground             |                             | J24         | 2        |  |  |  |
| +12 Volts          |                             | J24         | 3        |  |  |  |
| +12 Volts          |                             | J24         | 4        |  |  |  |
|                    |                             | J24         | 5        |  |  |  |
| LOWSIDE #12        |                             | J24         | 0<br>7   |  |  |  |
|                    |                             | J24<br>124  | /<br>Q   |  |  |  |
|                    |                             | J24         | 0        |  |  |  |
|                    |                             | J24<br>124  | 9<br>10  |  |  |  |
| 0.01               |                             | 524         | 10       |  |  |  |
| PX37               | Ticket Notch #1             | .15         | 1        |  |  |  |
| Ground             | Ground for Ticket Dispenser | J5          | 2        |  |  |  |
| PB18               | Ticket Motor #1             | J5          | 3        |  |  |  |
| +12 Volts          | Power for Ticket Dispenser  | J5          | 4        |  |  |  |
|                    |                             |             |          |  |  |  |
| PB16               | Ticket Notch #2             | J9          | 1        |  |  |  |
| Ground             | Ground for Ticket Dispenser | J9          | 2        |  |  |  |
| PB17               | Ticket Motor #2             | J9          | 3        |  |  |  |
| +12 Volts          | Power for Ticket Dispenser  | J9          | 4        |  |  |  |
| -                  |                             |             |          |  |  |  |
| PA06               | DBA Input                   | J8          | 1        |  |  |  |
| +12 Volts          |                             | J8          | 2        |  |  |  |
| Ground             |                             | 18          | 3        |  |  |  |
| u 12 Volte         |                             | 120         | 4        |  |  |  |
| +12 Volts          |                             | .129        | 2        |  |  |  |
| +12 Volts          |                             | .129        | 3        |  |  |  |
| PA21               | B0a                         | .129        | 4        |  |  |  |
| PA23               | B0a                         | J29         | 5        |  |  |  |
| PA22               | G0a                         | J29         | 6        |  |  |  |
| PA25               | G1a                         | J29         | 7        |  |  |  |
| PA24               | R1a                         | J29         | 8        |  |  |  |
| PA27               | A address                   | J29         | 9        |  |  |  |
| PA26               | B1a                         | J29         | 10       |  |  |  |
| PC0                | C address                   | J29         | 11       |  |  |  |
| PA28               | B address                   | J29         | 12       |  |  |  |
| PX20               | CLKa                        | J29         | 13       |  |  |  |
| PC1                | D address                   | J29         | 14       |  |  |  |
| PX21               | B1b-LED DATA                | J29         | 15       |  |  |  |
| PB0                | Display OutputEnable        | J29         | 16       |  |  |  |
| PX22               |                             | J29         | 17       |  |  |  |
| PV24               |                             | 123         | 10       |  |  |  |
| PX23               |                             | J29<br>.129 | 19       |  |  |  |
| PX26               |                             | 120         | 20       |  |  |  |
| PX25               | GOD-LED ADIO                | .129        | 21<br>22 |  |  |  |
| PX28               |                             | .129        | 22       |  |  |  |
| Ground             |                             | J29         | 23       |  |  |  |
| Ground             |                             | J29         | 25       |  |  |  |
| Ground             |                             | J29         | 26       |  |  |  |

| Low Ticket Switch #1 Input | J21 |
|----------------------------|-----|
| Low Ticket Switch #2 Input | J21 |
|                            | J21 |
|                            | J21 |
|                            | J21 |
|                            | J21 |
|                            | J21 |
|                            | J21 |

NJ Lockout

# **HOW TO: ACCESS DISPLAY**

Remove the 4 screws from the front of the game.

Remove the 4 screws from the back of the game. They are #2 square head.

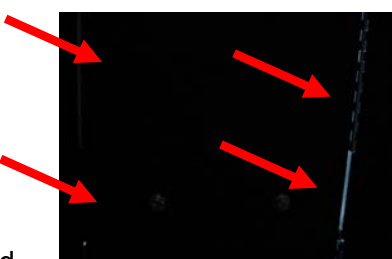

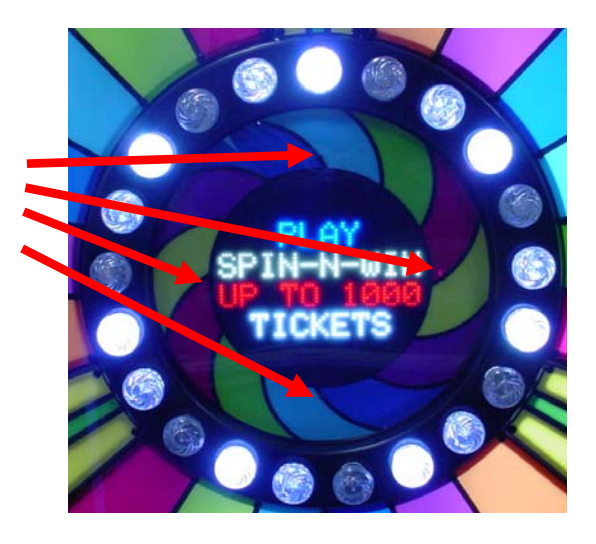

Open the left rear access door, and

push the front vacuum form toward the front of the game while sliding the wood display mount from the notches in the back wood.

The wood mount holding the display can now be removed from the left rear access door. Carefully moving the cables to avoid pinching.

# **HOW TO: REPLACE STOP BUTTON**

Open front door and reach up and feel for bottom of stop button. Carefully twist switch housing 1/8 turn, and remove switch housing. The plastic nut can then be spun of and button removed.

## **HOW TO: ACCESS LIGHT BULB WIRING**

The light bulb wiring is easiest to access and inspect from the front of the game. The wiring diagrams are also drawn with a view from of the front of the game.

The front panels are held in place with plastic pop rivets. Open rear access door and push on the edge of a panel and the rivet will pop out.

Move around edge of the panel and push the next one out, and the next one out, and so on.

Once one panel is removed, you can go to the front of the game and work out the next panel and so on.

Refer to wiring diagram to trace cable issues.

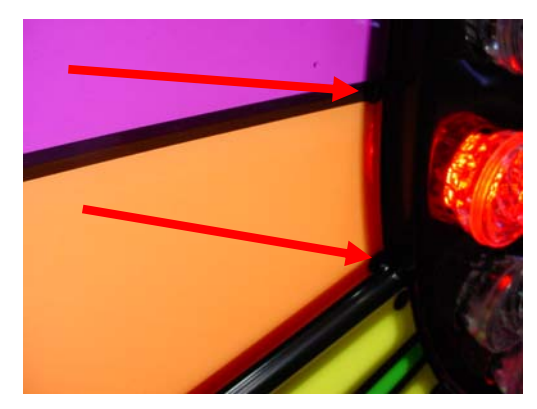

## **CIRCUIT BOARD LAYOUT**

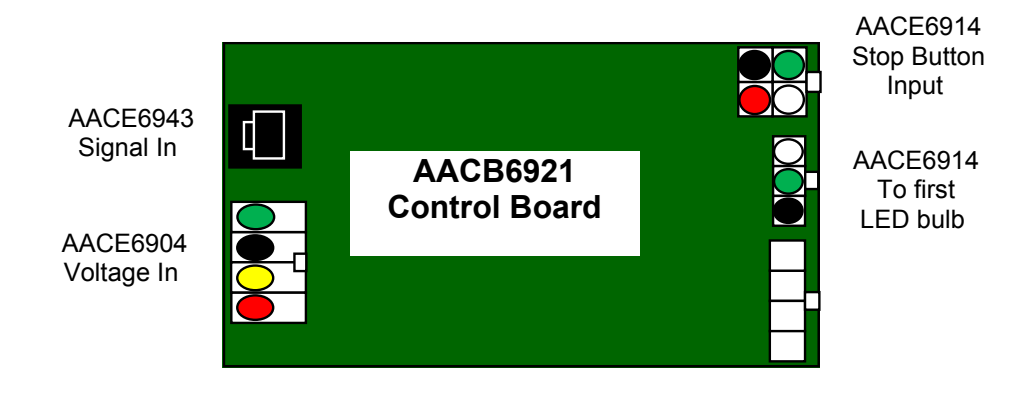

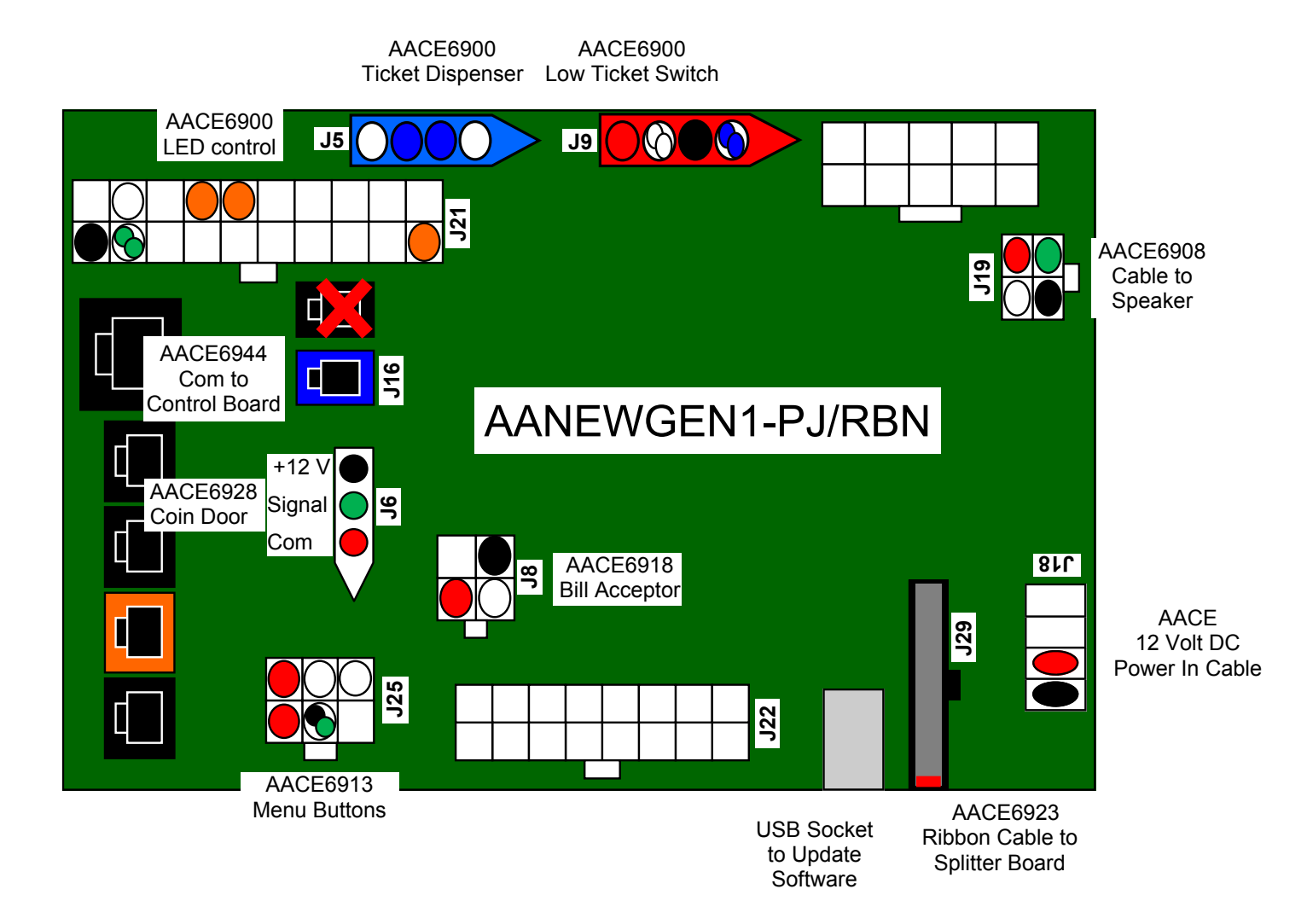

#### **TICKET DISPENSERS, HANDLE SWITCH & COIN WIRING DIAGRAM**

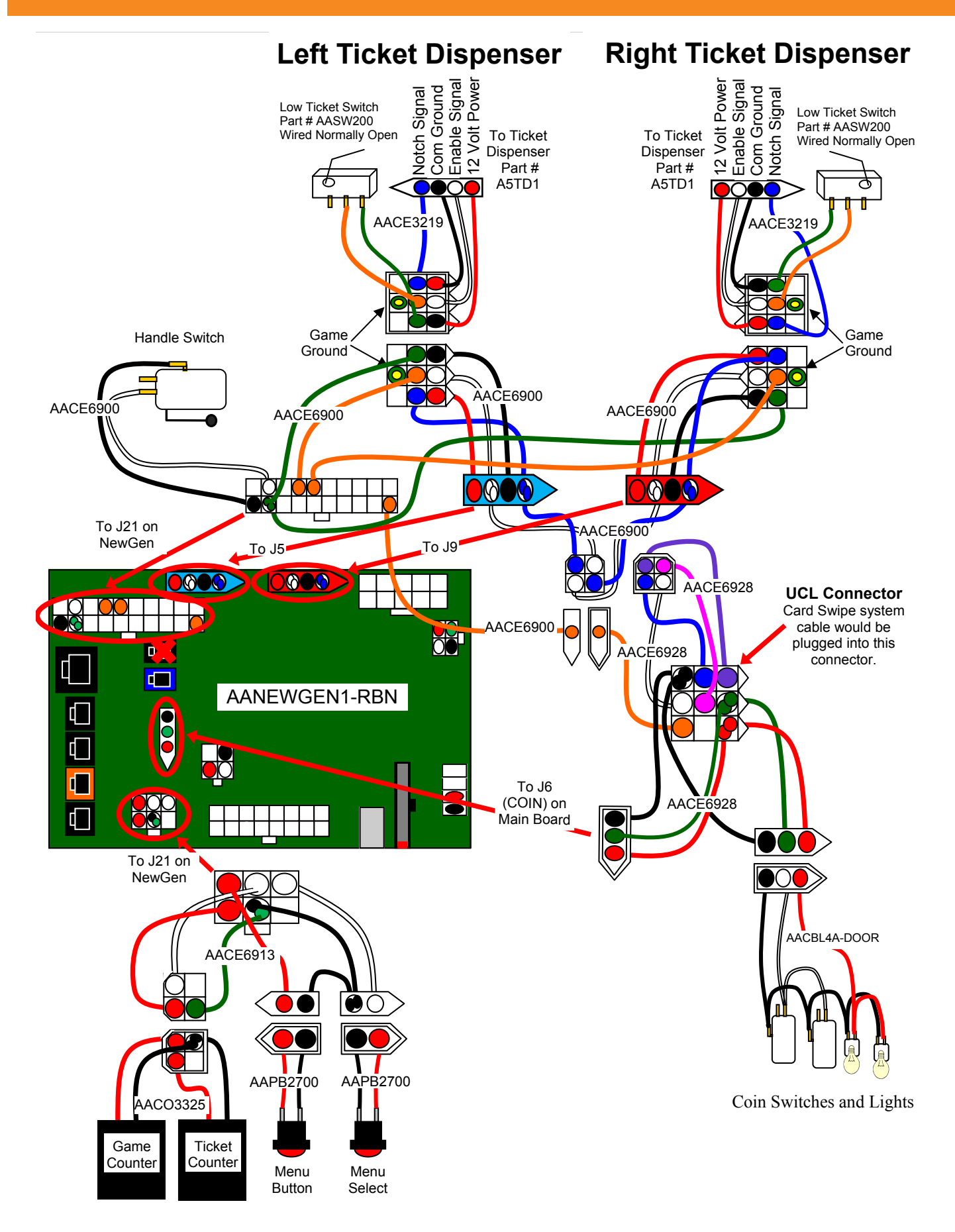

#### **UPPER SECTION POWER SUPPLY WIRING DIAGRAM**

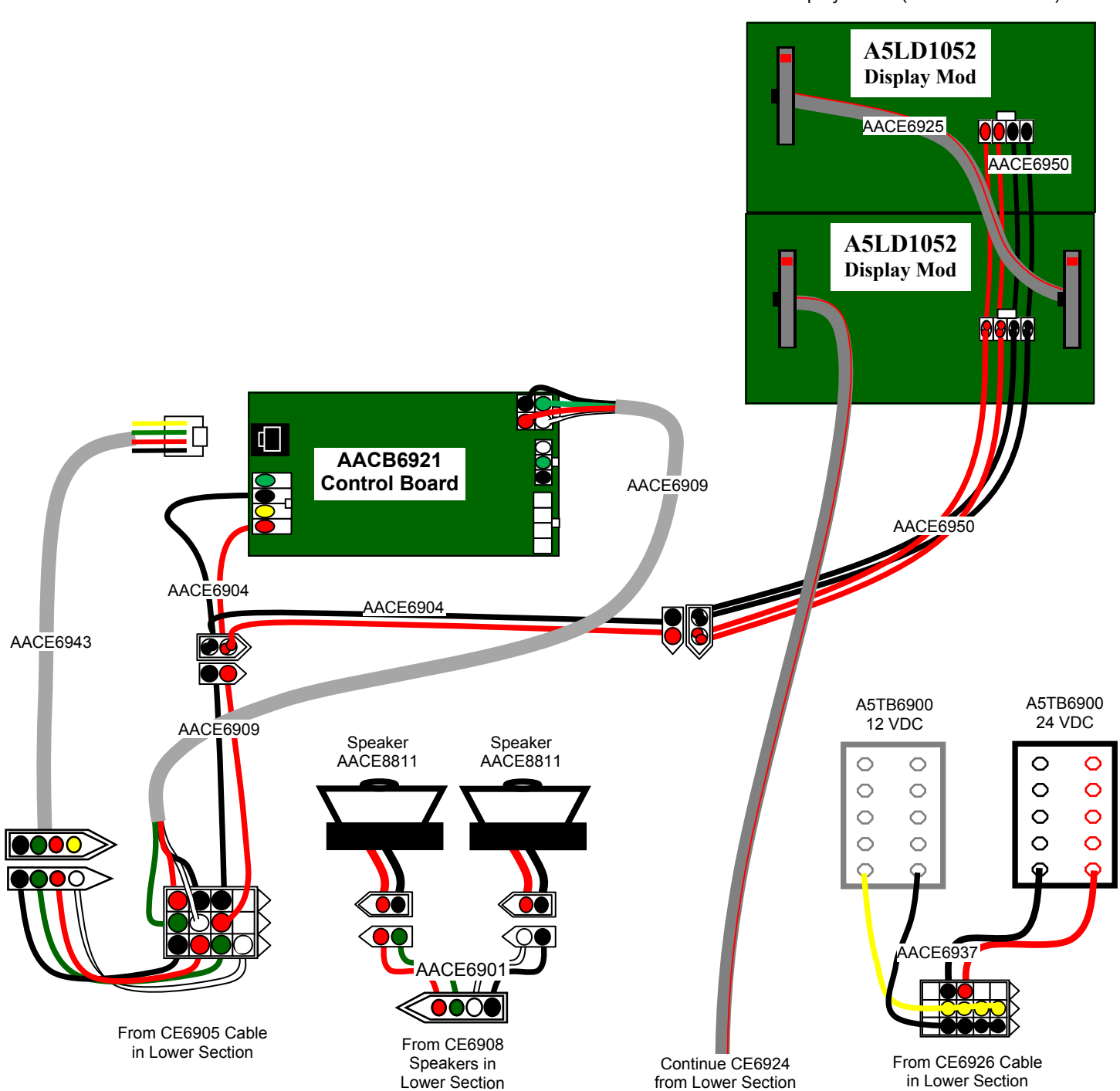

Display Board (Viewed from back)

#### LOWER SECTION POWER SUPPLY WIRING DIAGRAM

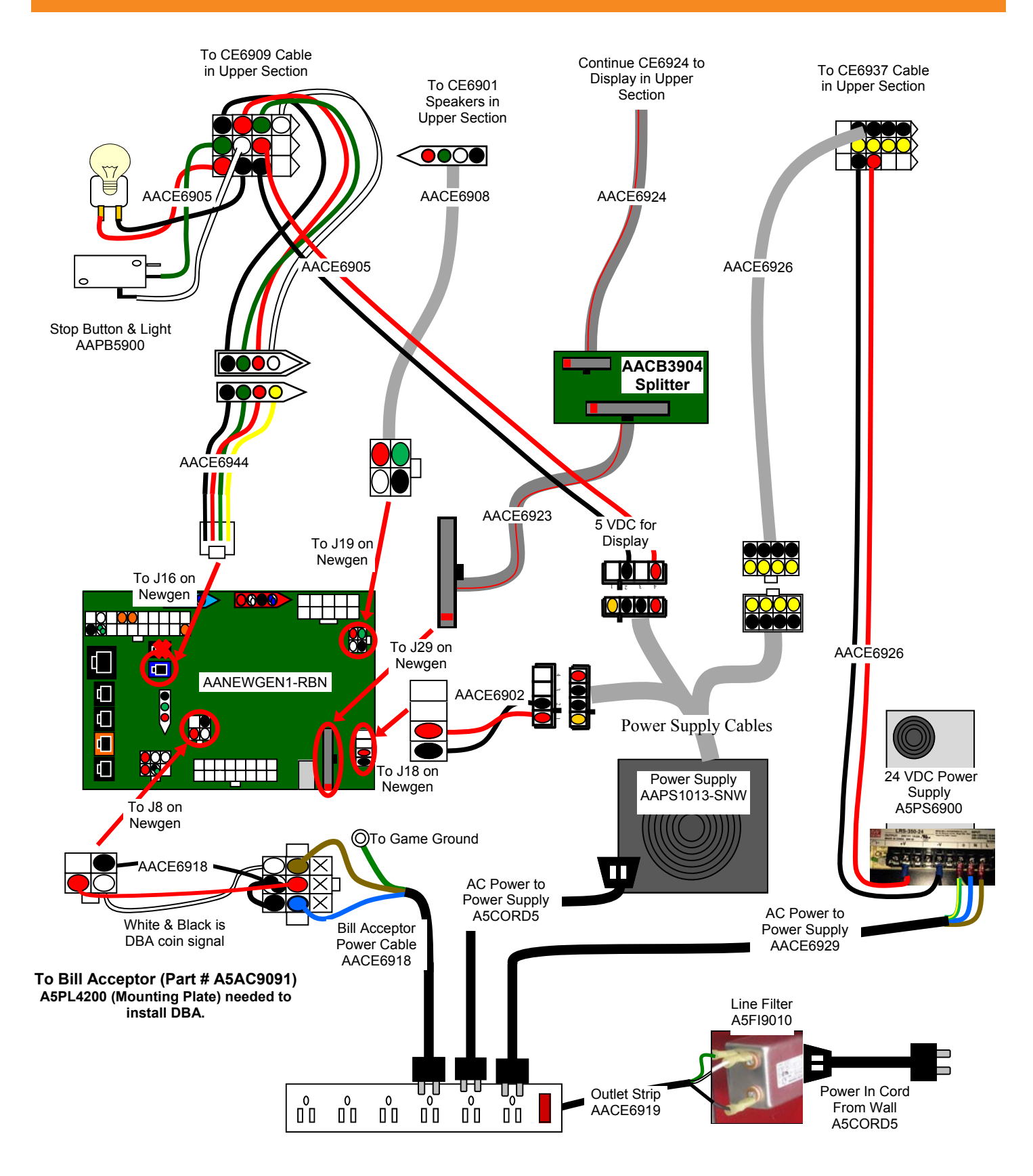

# LED WIRING DIAGRAM (VIEW FROM FRONT)

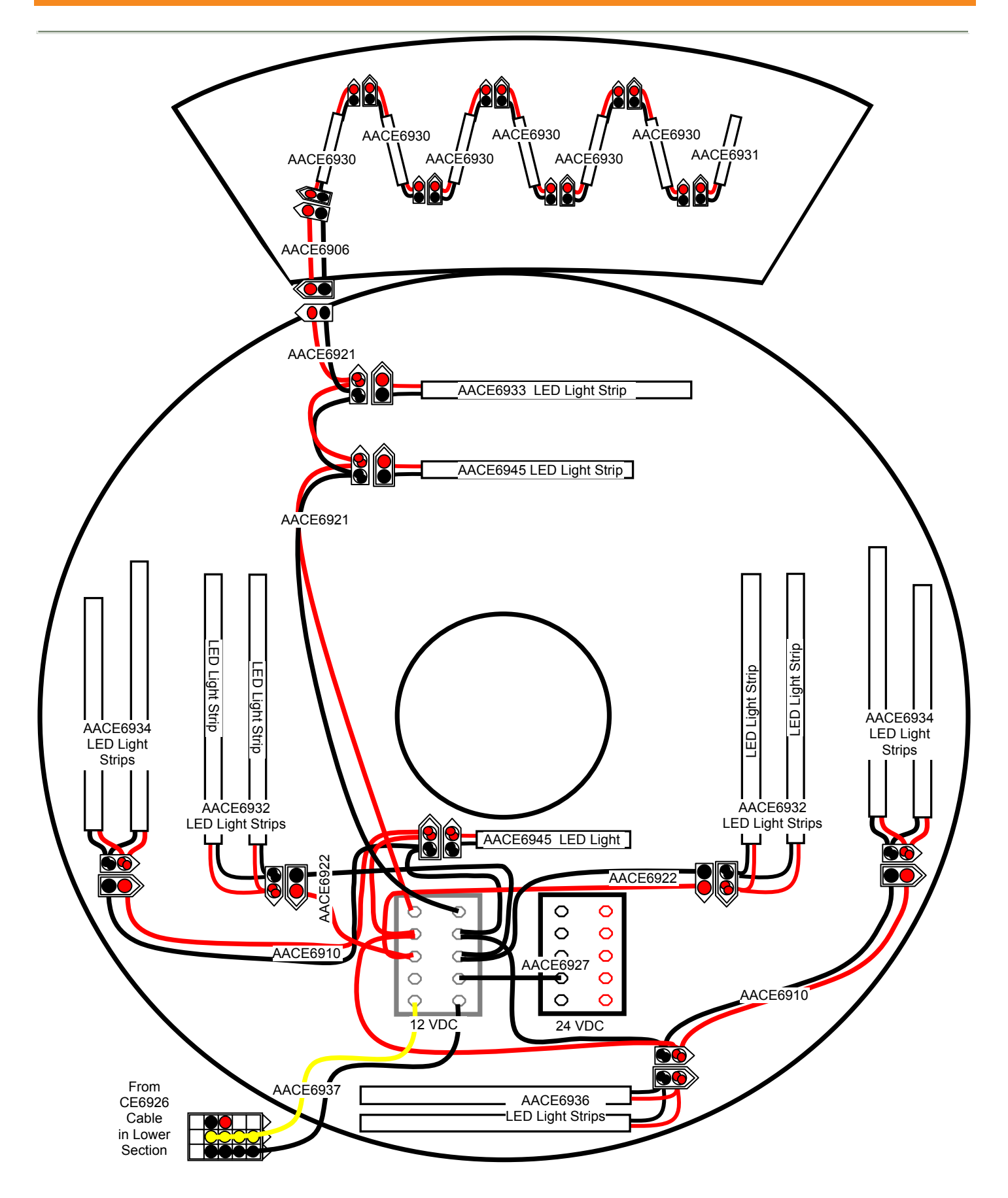

#### LED BULB WIRING DIAGRAM (VIEW FROM FRONT)

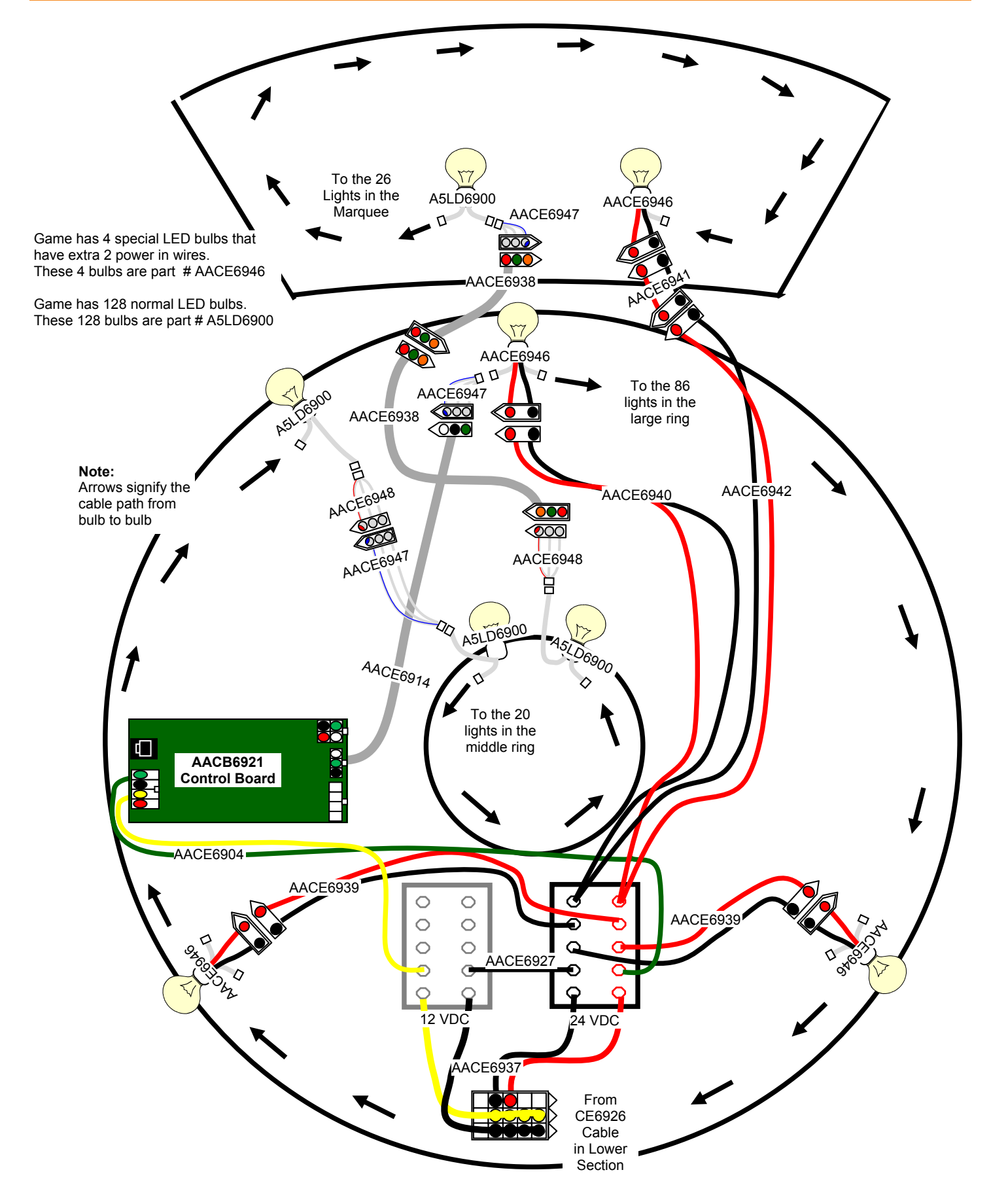

#### **POWER SUPPLY DIAGNOSTICS**

- 1.) Verify AC power to game. Check power strip in front door. The rocker switch should be illuminated.
- 2.) Check power in connection to power supply.
- 3.) Ensure Power Supply switch is set to 115V (or 230V) (Some model power supplies may not have this)
- 4.) Ensure Power switch is on.
- 5.) Ensure fan is turning.

If power supply fan is turning and there is no 12 Volt out:, replace power supply (AAPS1013-SNW) If power supply fan is not turning, then continue to "Verify Power to Motherboard"

6.) Ensure the Green and black wires are tied together on the power supply. This will turn on the power supply with no load or signal from game.

#### Minimize load on power supply and isolate short

Unplug the 3 cables from the power supply going to all boards and cables. This will leave the power supply all by itself.

- If power supply still does not power on, replace power supply (AAPS1013-SNW)
- If power supply does turn on with all cables disconnected:

Plug in the Newgen Board to the power supply, but unplug all of the outputs from the board. Turn on game and verify the power supply turns on.

- If it does not turn on, replace the Newgen Board (AANEWGEN1-RBN)
- If it does turn on, then plug in one cable at a time to the board.
  - If the power supply does not power on when a specific cable is plugged in—follow that cable and fix short.

#### Flashing Light Bulb Theory

The control board in the upper back of game controls the flashing light bulbs on the playfield.

This control board receives 5 volt DC from the red and black wires on cable #'s: CE6904, CE6909, CE6905, from power supply (AAPS1023-SNW)

It receives 12 volts on the green and yellow wires from the terminal block on cable # CE6904

The terminal block receives power from the powers supplies on cable #'s: CE6937, CE6926

Control board communicates to the Newgen board through cable # CE6944, CE6905, CE6909, & CE6943.

The flashing light bulbs are controlled by the control board using a signal that originates from CE914 to the top bulb in the large light ring. The bulbs are daisy chained together around the large light ring, then to the center ring though cable #'s: CE6948 & CE6947. Once around the center small ring, the signal goes up to the marquee through cable #'s: CE6948, CE6938, CE6947.

There are 4 special flashing light bulbs in the game (3 in large ring and 1 in the marquee) that are supplied 24 volts DC. The first bulb in the chain, (top of the large ring) is this special bulb. (Part # AACE6946) These 4 bulbs are supplied 24 Volts DC from the terminal block through cables #'s: CE6939, CE6940, CE6941, & CE6942. Refer to wiring diagram.

The terminal block receives 24 volts from a power supply (part # A5PS6900) through cable #'s CE6926 & CE6937.

The other 128 flashing bulbs are the same and interchangeable for troubleshooting. (Part # A5LD6900)

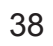

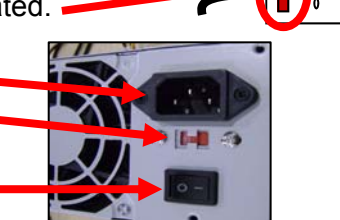

Power Strip AACE6919

00 00 00 00

00

#### **BILL ACCEPTOR DIAGNOSTICS**

#### Note: There are many different models and brands of Bill Acceptors that are used on redemption games. Your Bill Acceptor may differ from the unit shown. Standard DBA is MEI # AE2451-U5E Part # A5AC9091

Determine if Bill Acceptor has power:

Turn game ON—The bill acceptor should make noise as stacker cycles and green lights on outside bezel should flash.

#### If NO power:

Use meter to measure 110 AC voltage at cable going into Bill Acceptor from power strip.

If power is OK: Clean Bill Acceptor path to make sure there is nothing jamming unit. Check dipswitch settings on side of acceptor.

#### Make sure switch # 8 is OFF for Always Enable

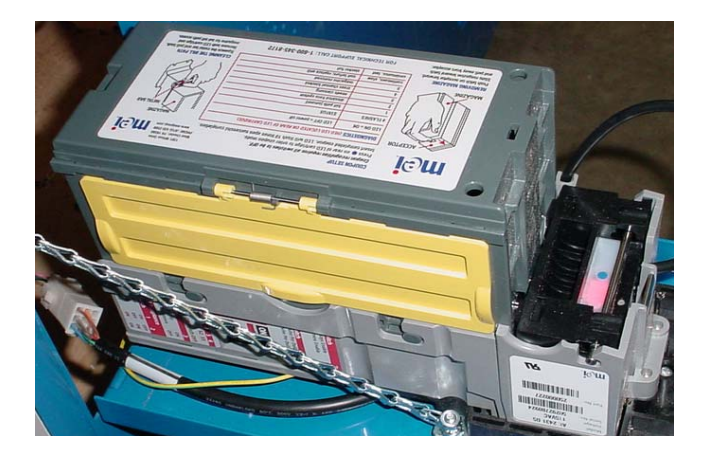

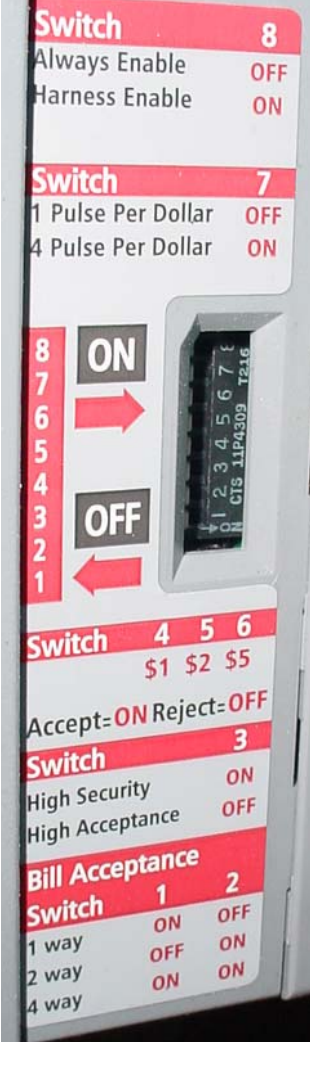

#### ERROR CODES

Count the number of flashes on front bezel of Bill Acceptor and follow chart for repair.

| məi                                                         | COUPON SETUP<br>Coupon recognition n<br>Press on rear of Le<br>Insert completed coup | equires all switches to be OFF.<br>D cartridge to enter coupon mode.<br>pon. LED will flash 10 times upon successful completion | 1301 Wilson Drus<br>West Dineta, PA 1930<br>Protect (110) 420 250<br>www.micport.com       |
|-------------------------------------------------------------|--------------------------------------------------------------------------------------|----------------------------------------------------------------------------------------------------|--------------------------------------------------------------------------------------------|
| ACCEPTOR                                                    | DIAGNOSTICS (RED                                                                     | LED LOCATED ON REAR OF LED CARTRIDGE                                                                                            |                                                                                            |
|                                                             | LED ON = OK                                                                          | LED OFF = power off                                                                                                    | - I DANSACHE                                                                               |
|                                                             | # FLASHES                                                                            | STATUS                                                                                                    |                                                                                            |
| III IN # 3                                                  | 1                                                                                    | bill path jammed                                                                                                    | -1646                                                                                      |
|                                                             | 2                                                                                    | disabled from system                                                                                                    |                                                                                            |
|                                                             | 3                                                                                    | needs cleaning                                                                                                    |                                                                                            |
|                                                             | 4                                                                                    | cross channel blocked                                                                                                    |                                                                                            |
| MAGAZINE                                                    | 5                                                                                    | magazine removed                                                                                                    |                                                                                            |
| REMOVING MACAZINE                                           | continuous, slow                                                                     | unit failure; replace unit                                                                                                    |                                                                                            |
| Push latch on acceptor forward                              | continuous, fast                                                                     | stacker full                                                                                                    | CLEANING THE BILL PATH                                                                     |
| Slide magazine toward latch<br>and pull away from acceptor. | FOR TEC                                                                              | HNICAL SUPPORT CALL: 1-800-345-817                                                                                              | 2 Squeeze the metal bar and p<br>Remove both LEO carbidge<br>magazine for full bill gath a |

### **DECAL DIAGRAM**

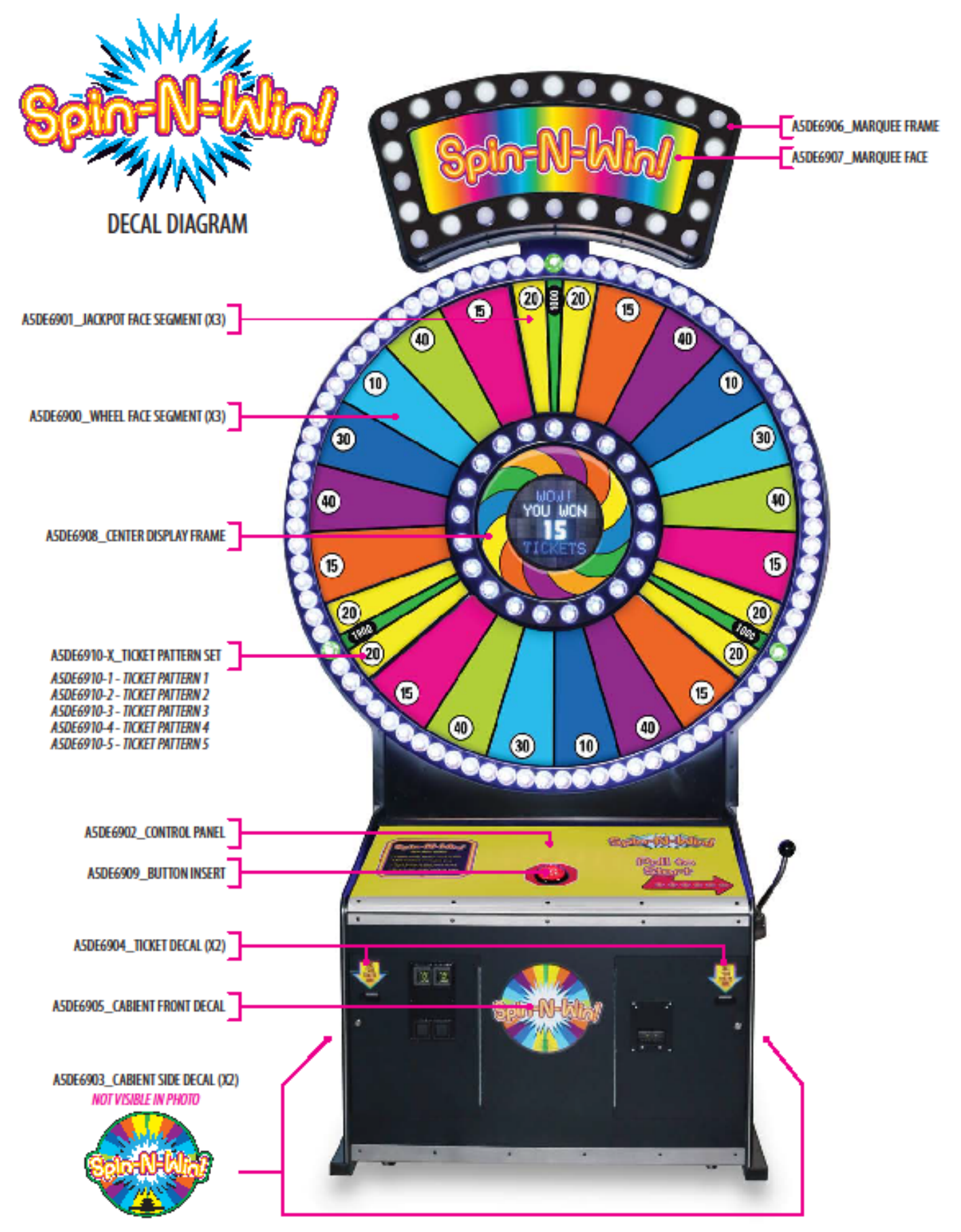

#### Troubleshooting Strategy

Use common sense and a systematic method of troubleshooting to determine the exact problem, probable cause and remedy. Use the process of elimination to find the fault component. Always check for the simple and obvious causes first such as unplugged, loose or broken wires and bad sensors, bent, pinched stuck or jammed components.

| Problem                                                                                                    | Probable Cause                                                                                                    | Remedy                                                                                                    |
|----------------------------------------------------------------------------------------------------|----------------------------------------------------------------------------------------------------|----------------------------------------------------------------------------------------------------|
| No power to the game.<br>No lights on at all.                                                                                                    | Unplugged.<br>Circuit breaker tripped.<br>Line Filter Faulty.<br>Power strip faulty.                                                                                    | Check wall outlet.<br>Reset power strip breaker switch or building<br>circuit breaker.<br>Replace Line Filter (Part # A5FI9010)<br>Change plug position, replace if needed.                                                                                                    |
|                                                                                                    | Faulty cable/power supply                                                                                                    | See Power Supply diagnostic below.                                                                                                    |
| Bill Acceptor on, but every-<br>thing else off.                                                                                                    | Power supply unplugged.                                                                                                    | Insure unit is plugged<br>into power strip.                                                                                                    |
| (Power Supply not ON)                                                                                                    | Power supply shutting<br>down because of 12 V<br>overload.<br>Faulty power supply.                                                                                      | See power supply diagnostics to isolate bad<br>component. A 12 volt short would cause this.<br>See Power Supply Diagnostic below.                                                                                                    |
| Dollar Bill Acceptor not<br>functioning.<br>Ensure Bill Acceptor is set to<br>"Always Enable"<br>Important : Only 110 Volt AC<br>DBA is to be installed.<br>Enter Diagnostic Menu to see if<br>DBA input flashes ON quickly<br>when bill is inserted. | Check for power to Bill<br>Acceptor.<br>Dirt or debris in acceptor<br>slot.<br>Pinched, broken, or<br>disconnected wiring.<br>Bill acceptor problem.<br>Part # A5AC9091 | Acceptor should cycle stacker at game<br>power up. If not, check cable connections.<br>Refer to "How to Clean Bill Acceptor"<br>Or clean with bill reader cleaning card.<br>(A5CC9000)<br>Check wiring from bill acceptor to NewGen<br>Board. (AACE6918) Repair or replace wiring<br>harness. Check J8 connector on Newgen<br>Board. Ensure wires are secure in connectors.<br>Refer to troubleshooting section of dollar bill<br>acceptor manual included with this game or<br>the diagnostics label of the back of the unit. |
| Meters do not work.<br>Game meter will click at the end of<br>the game.<br>Ticket meter will click as tickets<br>come out of game and notch is<br>"seen" by dispenser.                                                                                | Ensure correct number of<br>tickets are being dispensed<br>Disconnected, loose or<br>broken wires.<br>Faulty counter.                                                   | Check ticket values in menu. Refer to Tickets<br>not dispensing troubleshooting section.<br>Check connections and reseat J25 on Newgen<br>board. Cables # AACE6913 and AACO3325<br>Replace counter. AACO3325                                                                                                    |

| Problem                                                                                                    |                                   | Probable Cau                                                                                                    | se                                                                                                    | Remedy                                                                                                    |  |  |
|----------------------------------------------------------------------------------------------------|-----------------------------------|----------------------------------------------------------------------------------------------------|----------------------------------------------------------------------------------------------------|----------------------------------------------------------------------------------------------------|--|--|
| Game not coining up.<br>Enter Diagnostic Menu to see<br>f display shows COIN quickly<br>vhen coin is inserted. |                                   | Ensure game makes sound C<br>when coin switch is triggered. n<br>n<br>(,                                                                                                    |                                                                                                    | Check coin switches—both should be wired nor-<br>mally open. If one switch is "closed" the other will<br>not work either. Check wiring to NewGen Board.<br>(AACBL4A-DOOR, AACE6928) |  |  |
| N21<br>SWIICH                                                                                                  |                                   | Game set to large amount of credits per game.                                                                                                    |                                                                                                    | Check N1 Menu - Ensure Coins/Credits per Play<br>is set as desired. Default = 4.                                                                                                    |  |  |
| COIN                                                                                                    |                                   | If Coin Input stays ON F                                                                                                    |                                                                                                    | Replace faulty Newgen Board. (AANEWGEN1-<br>RBN)                                                                                                    |  |  |
| No Sound                                                                                                    |                                   | Volume set to zero in menu.                                                                                                    |                                                                                                    | Enter N2 & N3 Menus and verify:<br>Game Volume & Attract Volume is not zero                                                                                                    |  |  |
| (2 speakers in game)                                                                                           |                                   | Disconnected, loose or bro-<br>ken wires.                                                                                                    |                                                                                                    | Check connections from speakers to Newgen<br>board.<br>Cables # AACE8811, AACE6901, and<br>AACE6908                                                                                 |  |  |
|                                                                                                    |                                   | Faulty speaker.                                                                                                    |                                                                                                    | Replace speaker. AACE8811                                                                                                    |  |  |
| Pull Handle does not<br>work<br>Mechanical Issue with<br>Handle                                                |                                   | Most mechanical parts inside the handle mechanism are difficult to replace because of the tension put on the many springs inside.<br>We recommend replacing the entire mechanism for any mechanical issue.<br>Replace part # A5HA8500 |                                                                                                    |                                                                                                    |  |  |
| Pull Handle does not work       T         work       til         Switch does not work       fr                 |                                   | The pull handle will start the circle<br>ghts spinning. There is a menu<br>meout option that will also start<br>ne wheel lights without the need<br>or the handle to be pulled                                                        |                                                                                                    | Switch wires should be connected "normally closed"                                                                                                    |  |  |
| HANDLE                                                                                                    |                                   | vires.                                                                                                    |                                                                                                    | Check connections from switch to J21 on Newgen board. Cable # AACE6900                                                                                                    |  |  |
|                                                                                                    |                                   | nter N21 Menu to see if display hows HANDLE when pressed.                                                                                                    |                                                                                                    | Display should show HANDLE when handle is pulled.                                                                                                    |  |  |
|                                                                                                    |                                   | aulty switch                                                                                                    |                                                                                                    | Replace switch with the spare on assembly                                                                                                    |  |  |
| Menu Buttons do not work.                                                                                      | Swap connectors at the 2 buttons. |                                                                                                    | Replace                                                                                                    | Replace button if problem stays with button.(AAPB2700)                                                                                                    |  |  |
|                                                                                                    | Pinche<br>discor                  | ed, broken, or<br>nnected wiring                                                                                                    | Inspect crimp to ensure good connection.<br>Check connections from menu buttons to main board.<br>Check continuity on wires. (AAPB2700, AACE6913) |                                                                                                    |  |  |
|                                                                                                    | Main I                            | in board faulty.                                                                                                    |                                                                                                    | Replace Newgen Board. (AANEWGEN1-RBN)                                                                                                    |  |  |

| Tickets do<br>not dispense<br>or Wrong<br>amount<br>dispensed.<br>Both ticket<br>dispensers<br>will pay out<br>tickets at the<br>same time.                             | Tickets on win<br>spot does <b>not</b><br>match tickets<br>coming out of<br>game. |                                                                                                    | Opto Sensor on ticket<br>dispenser dirty.<br>Faulty ticket dispenser.<br>Notch on tickets cut too<br>shallow.<br>Faulty cable. Disconnected,<br>loose or broken wires.<br>Isolate which dispenser is<br>faulty. |                                                                                                    | <ul> <li>Blow dust from sensor and clean with isopropyl alcohol.</li> <li>Replace with working dispenser to isolate the problem. (A5TD1)</li> <li>Flip tickets and load upside-down to have large cut notch toward opto sensor.</li> <li>d, Check connectors from ticket dispensers to Newgen board. Check for continuity. Cables AACE6900 &amp; AACE3219</li> <li>Swap ticket dispenser outputs J5 &amp; J9 on Newgen board.to determine cable issue or</li> </ul> |
|----------------------------------------------------------------------------------------------------|-----------------------------------------------------------------------------------|----------------------------------------------------------------------------------------------------|----------------------------------------------------------------------------------------------------|----------------------------------------------------------------------------------------------------|----------------------------------------------------------------------------------------------------|
| A red dot on<br>the display                                                                                                    |                                                                                   |                                                                                                    | Faulty Main Board.                                                                                                    |                                                                                                    | Replace Newgen board(AANEWGEN1-RBN)                                                                                                    |
| board means<br>the low ticket<br>switch on bot-<br>tom of either<br>ticket tray is<br>activated                                                                         | Tickets on win<br>spot does<br>match tickets<br>coming out of<br>game.            |                                                                                                    | Settings in Menu are incorrect.                                                                                                    |                                                                                                    | Enter Menu and check certain areas:<br>Ticket Pattern<br>Mercy Tickets<br>1/2 Ticket Dispense<br>Fixed Ticket Payout                                                                                                    |
| Low Tickets<br>dot on<br>center<br>display                                                                                                    | Tickets<br>ticket tr<br>Faulty o<br>loose o<br>Faulty I<br>Faulty I               | ets are empty in either<br>t tray sw<br>Ity cable. Disconnected, Ch<br>e or broken wires. bo<br>Ity low ticket switch. Ins<br>Ity Newgen Board Re                                                                               |                                                                                                    | Load tic<br>switch w<br>Check c<br>board. C<br>Inspect s<br>Replace                                                                                                    | kets into tray. Ensure tickets hold down micro<br>vire.<br>connectors from low ticket switches to Newgen<br>Check for continuity. (AACE3219, AACE6900)<br>switch and replace if needed. (AASW200)<br>Newgen Board. (AANEWGEN1-RBN)                                                                                                    |
| Stop Button does not<br>work<br>Game Stop Switch<br>AAPB5900<br>AACE6905<br>C<br>C<br>C<br>C<br>C<br>C<br>C<br>C<br>C<br>C<br>C<br>C<br>C<br>C<br>C<br>C<br>C<br>C<br>C |                                                                                   | <ul> <li>n stuck, sticky or n.</li> <li>nnected, loose or n wires.</li> <li>N21 Menu to see if y shows STOP pressed.</li> <li>v button.</li> <li>Clean to down. Lu</li> <li>Check c upper se AACE69</li> <li>Replace</li> </ul> |                                                                                                    | In top of button, ensure it springs back when pushed<br>n. Look for broken tab on bottom of switch<br>ck connections from switch to Control Board in back<br>er section of game. White & Green wires (Cables #<br>E6905, AACE6909)<br>lay should show ON when button<br>essed.<br>lace button. AAPB5900 |                                                                                                    |
| Stop button Light<br>does not blink<br>Game Stop Switch<br>AAPB5900<br>AACE6905                                                                                         |                                                                                   | LED L<br>burne<br>blink o<br>while<br>Disco<br>broke<br>Faulty                                                                                                    | _ight bulb itself<br>ed out. It will only<br>during game play<br>lights are spinning.<br>onnected, loose or<br>en wires.<br>y button.                                                                           |                                                                                                    | c for 12 Volts DC across lights: Red and Black<br>(Cables # AACE6905, AACE6909)<br>c connections from switch to Control Board in back<br>section of game. Cables # AACE6905, AACE6909)<br>ce button. AAPB5900                                                                                                    |

| Problem                                    | Р                                                                                                    | robable Cause                | Remedy                                                                                                    |                                                                                                    |  |  |  |
|--------------------------------------------|----------------------------------------------------------------------------------------------------|------------------------------|----------------------------------------------------------------------------------------------------|----------------------------------------------------------------------------------------------------|--|--|--|
| Display<br>not<br>working                  | Display is dark                                                                                             |                              | The 5 Volt DC power to display board comes from power supply through cable #'s: CE6950, CE6909 & CE6905. Check for faulty cable, disconnected, loose or broken wires.                                                                                         |                                                                                                    |  |  |  |
|                                            |                                                                                                    |                              | The signal comes from the Newgen board through cables #'s:<br>CE6925, CE6924, CE6923, and a splitter board (AACB3904)<br>Check for faulty cable, disconnected, loose or broken wires.                                                                         |                                                                                                    |  |  |  |
|                                            | Half of display is not<br>working<br>There are 2 display<br>boards, an upper display<br>and a lower display |                              | Connection between the 2<br>display boards loose or<br>Faulty.                                                                                                    | 5 volt power cable AACE6950 &<br>Ribbon cable AACE6925<br>Check for faulty cable, disconnected,<br>loose or broken wires.     |  |  |  |
|                                            | Part                                                                                                    | # A5LD1052                   | Faulty display board                                                                                                    | Replace display board (A5LD1052)                                                                                              |  |  |  |
|                                            | Red<br>Disp                                                                                                 | Dot showing on<br>blay Board | A red dot on the display<br>board means the low ticket<br>switch on bottom of either<br>ticket tray is activated.                                                                                                    | Enter N21 menu and<br>check both switches.<br>Refer to Low<br>Ticket Diagnostic                                               |  |  |  |
|                                            | Display is garbled                                                                                          |                              | Check the 5 Volt DC power to both display boards.                                                                                                    | Check for faulty cable, loose,<br>disconnected or broken wires.<br>(CE6950, CE6909 & CE6905)                                  |  |  |  |
|                                            |                                                                                                    |                              | Check the display signal cables from the Newgen board                                                                                                    | Check for faulty cable, disconnected,<br>loose or broken wires.(CE6925,<br>CE6924, CE6923, and a splitter<br>board (AACB3904) |  |  |  |
|                                            |                                                                                                    |                              | Faulty Main Board                                                                                                    | Newgen board(AANEWGEN1-RBN)                                                                                                   |  |  |  |
|                                            |                                                                                                    |                              | Flashing Noisy Display                                                                                                    | Ensure ribbon cable is isolated as<br>much as possible from other cables<br>to reduce noise interference.                     |  |  |  |
| LED white<br>cabinet light<br>not working. | There are many<br>12 volt DC LED                                                                            |                              | They receive power from the power supply through cable #'s<br>AACE6926 & CE6937 which go to a Terminal Block (A5TB6900)<br>This Terminal Block distributes the 12 Volts to many LED light<br>sticks. Refer to Wiring Diagram to follow specific light wiring. |                                                                                                    |  |  |  |
|                                            |                                                                                                    | behind the                   | Check for proper connection from power supply to Terminal Block and then to LED strips.                                                                                                    |                                                                                                    |  |  |  |
|                                            |                                                                                                    |                              | Check continuity and 12 volts on affected LED strip, refer to<br>"LED Wiring Diagram section"                                                                                                    |                                                                                                    |  |  |  |

| Problem                                                      | Probable Cause                                                                                         |                     | Remedy                                                                                                    |  |  |
|--------------------------------------------------------------|----------------------------------------------------------------------------------------------------|---------------------|----------------------------------------------------------------------------------------------------|--|--|
| All Flashing light                                           | Faulty 24 VDC power from power supply                                                                  |                     | Check power from top of power supply. Unplug outputs from power supply at re-test. Replace power supply if no 24 Volts DC out. Part # A5PS6900                                                                                    |  |  |
| playfield not on                                             | Faulty cable. Disconnect-<br>ed, loose or broken wires.                                                |                     | Check CE6926 cable from power supply. Check CE6926 in upper section of game. Check CE6940 to first LED bulb in the system.                                                                                                    |  |  |
|                                                              | First Light Bulb in sequence faulty                                                                    |                     | Swap the first bulb with another bonus bulb with the same special connector. Replace if needed. Part # AACE6946                                                                                                    |  |  |
| All Flashing light<br>bulbs on<br>playfield not              | Newgen Board is not<br>communicating to the<br>Control Board.                                          |                     | Check cables from the Newgen to the Control Board (#'s: AACE6944, AACE6905, AACE6909, AACE6943)                                                                                                    |  |  |
| working - but                                                | Faulty Control Board                                                                                   |                     | Replace Control Board (Part # AACB6921)                                                                                                    |  |  |
| attract mode                                                 | Faulty Newgen Board.                                                                                   |                     | Replace Newgen board(AANEWGEN1-RBN)                                                                                                    |  |  |
| Some Flashing<br>light bulbs on<br>playfield not<br>working. | The bulbs are wired in<br>series.<br>If one bulb is faulty, the<br>rest of the bulbs will not<br>work. |                     | Refer to wiring diagram. The arrows show the cable path<br>from bulb to bulb. Faulty bulb could be the first bulb not<br>working or the last bulb that is working in the line.                                                    |  |  |
| All Flashing light<br>bulbs on<br>playfield are blue         | The control signal to bulbs<br>is faulty or no 12 volts DC<br>to the Control Board                     |                     | Check CE6947 and CE6948 from the light bulbs to the CE6914 cable to the Control Board. Check 12 volt DC from power supply cable # CE6926 & CE6937 to terminal block in upper section of cabinet.<br>Then CE6904 to Control Board. |  |  |
|                                                              | Faulty Control Board                                                                                   |                     | Replace Control Board (Part # AACB6921)                                                                                                    |  |  |
|                                                              | If there is no game play?                                                                              |                     | Replace Newgen board(AANEWGEN1-RBN)                                                                                                    |  |  |
| Light not stop-<br>ping in correct<br>spot on playfield      | Stop switch sticking<br>or faulty.                                                                     | Clea                | in or replace stop switch. Part # AAPB5900                                                                                                    |  |  |
|                                                              | Faulty Cable                                                                                           | Che<br>Boai<br>wire | ck for proper connection from Stop Button to Control<br>rd. Check for faulty cable, disconnected, loose or broken<br>s.((AACE6905, AACE6909)                                                                                      |  |  |
|                                                              | Faulty Control Board                                                                                   | Rep                 | lace Control Board (Part # AACB6921)                                                                                                    |  |  |

# **PARTS LIST**

| PART #        | DESCRIPTION                    | PART #   | DESCRIPTION                            |
|---------------|--------------------------------|----------|----------------------------------------|
| A5CB8020      | COIN BOX                       | AACE3219 | CABLE, TKT DISP/LOW TKT                |
| A5HA8500      | HANDLE MECH ASSY               | AACE6900 | CABLE ASSY, LOWER HANDLE, TICKET       |
| A5RO8700      | PULL HANDLE ROD                | AACE6901 | CABLE ASSY, SPEAKERS                   |
| A5CA8704      | CAM, STANDARD                  | AACE6902 | CABLE ASSY, NEW GEN POWER              |
| A5HU8500      | HUB, SMOOTH, CHROME            | AACE6904 | CABLE ASSY, POWER TO CONTROL BD        |
| A5PL8708      | CHROME PLATE FOR HANDLE        | AACE6905 | CABLE ASSY, BUTTON/LIGHT SWITCH        |
| A5CORD5       | CORD,AC COMPUTER CORD          | AACE6906 | CABLE, 12 V JUMPER TO MARQUEE LIGHTS   |
| A5LD6900      | LED BULB (128 PER GAME)        | AACE6908 | CABLE ASSY, SPEAKER WIRE               |
| AACE6946      | SECIAL LED BULB (4 PER GAME)   | AACE6909 | CABLE ASSY, PLAY BUTTON                |
| AACBL4A-DOOR  | CABLE, DOUBLE COIN DOOR        | AACE6910 | CABLE ASSY, 12 VOLT TO LED LIGHTS      |
| A5FI9010      | FILTER,INLINE,TO PASS FCC      | AACE6913 | CABLE ASSY, METERS/MENU BUTTONS        |
| A5LK2001      | LOCK, CASH BOX, A05/E00 KEY    | AACE6914 | CABLE ASSY, DATA AND PLAYFIELD LIGHTS  |
| A5LK5002      | LOCK, 7/8", H95 KEY CODE       | AACE6918 | CABLE ASSY, DBA                        |
| AAPB5900      | PUSH BUTTON,RED,W/LEDS         | AACE6919 | CABLE ASSY, OUTLET STRIP               |
| AASW200       | LOW TICKET SWITCH              | AACE6921 | CABLE ASSY, 12 V TO MARQUEE LIGHTS     |
| A5TD1         | TICKET DISPENSER,ENTROPY       | AACE6922 | CABLE ASSY, 12 VOLT TO LED LIGHTS      |
| A5TT4100      | LEFT TICKET TRAY               | AACE6923 | CABLE ASSY, RIBBON CABLE               |
| A5TT4101      | RIGHT TICKET TRAY              | AACE6924 | CABLE ASSY, RIBBON CABLE               |
| A5ME4182      | METAL COIN BOX GUIDE           | AACE6925 | CABLE ASSY, RIBBON CABLE JUMPER        |
| A5ME4179      | LEFT TICKET DISP BRACKET       | AACE6926 | CABLE ASSY, 12V POWER SUPPLY           |
| A5ME4180      | RIGHT TICKET DISP BRACKET      | AACE6927 | CABLE ASSY, GROUND JUMPER              |
| A5PL4200      | PLATE, MOUNT BILL VALIDATOR    | AACE6928 | CABLE ASSY, COIN UP FROM NEW GEN       |
| A5PL8900      | BLANKING PLATE FOR DBA         | AACE6929 | CABLE ASSY, POWER CORD JUMPER          |
| A5TB6900      | TERMINAL BLOCK                 | AACE6930 | CABLE ASSY, MARQUEE STICK LIGHTS, 8 IN |
| A5HO1003      | HOLDER FOR LIGHT BARS          | AACE6931 | CABLE ASSY, MARQUEE STICK LIGHT, 8 IN  |
| W5HG1025      | 16" Double Bend Hinge          | AACE6932 | CABLE ASSY, MARQUEE STICK LIGHT, 40 IN |
| W5HG1050      | 8" Double Bend Hinge           | AACE6933 | CABLE ASSY, TOP PLAYFIELD LIGHT, 40 IN |
| W5HG1065      | 5-75 Single Bend Hinge         | AACE6934 | CABLE,OUTSIDE LIGHTS IN UPPER PLAYF    |
| A5ME6900      | METAL, FRONT KICK PLATE        | AACE6936 | CABLE ASSY, STICK LIGHTS, 45 IN        |
| A5ME6901      | METAL, FRONT CAB BRACKET       | AACE6937 | CABLE ASSY, TOP JUMPER POWER SUPPLY    |
| A5ME6902      | METAL, TOP CABINET BRACKET     | AACE6938 | CABLE ASSY, BULB JUMPER                |
| A5ME6903      | METAL, LEFT LEG ASSEMBLY       | AACE6939 | CABLE ASSY, PLAYFIELD BULB POWER       |
| A5ME6904      | METAL, RIGHT LEG ASSEMBLY      | AACE6940 | CABLE ASSY, LIGHT BULB POWER           |
| A5RI6900      | RIVOT, NYLON PUSH RIVOT        | AACE6941 | CABLE ASSY, MARQUEE POWER JUMPER       |
| W5TM4000      | T-MOLD,7/8""BLACK              | AACE6942 | CABLE ASSY, MARQUEE POWER              |
| A5LD1052      | LED DISPLAY MODULE             | AACE6943 | CABLE ASSY, PLAYFIELD DISTR. BOARD     |
| AACB3904      | CIRCUIT BD, RIBBON SPLITTER BD | AACE6944 | CABLE ASSY, COM TO CONTROL BD,         |
| AACB6921      | LIGHT CONTROL BOARD            | AACE6945 | CABLE ASSY, PLAYFIELD LIGHT, 12 IN     |
| AANEWGEN1-RBN | BD ASSY,NEWGEN,W/RIBBON        | AACE6946 | SECIAL LED BULB (4 PER GAME)           |
| AAPB2700      | PUSHBUTTON, MENU, ASSY         | AACE6947 | CABLE, MALE ADDRESSABLE LIGHT JUMPER   |
| AACO3325      | COUNTER,ASSY                   | AACE6948 | CABLE, FEMALE ADDRESSABLE LIGHT JUMP   |
| A5PS6900      | 24 V DC POWER SUPPLY           | AACE6950 | CABLE ASSY, DISPLAY JUMPER RIBBON      |
| AAPS1013-SNW  | POWER SUPPLY ASSEMBLY          | AACE8811 | SPEAKERS                               |

# **PARTS PICTURES**

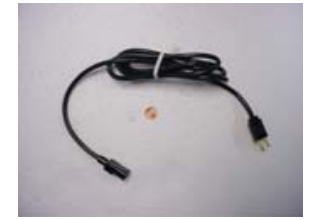

#### A5CORD5

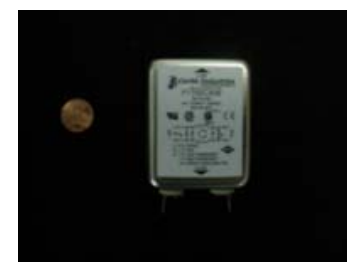

A5FI9010

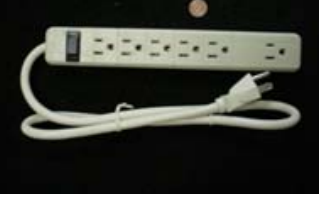

AACE6919

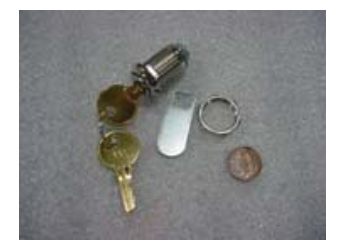

A5LK2000

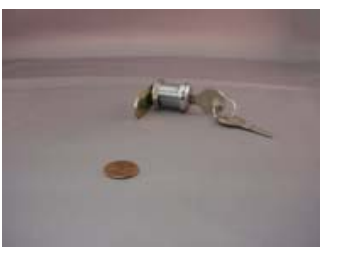

A5LK5001

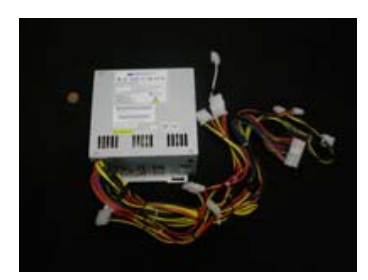

```
AAPS1013-SNW
```

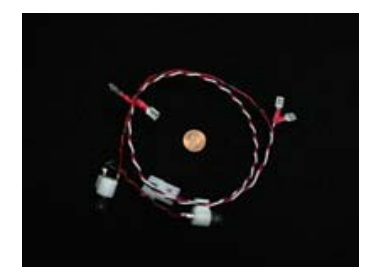

AACBL4A-DOOR

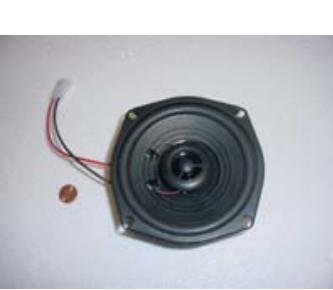

AACE8811

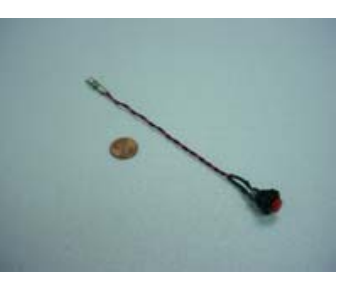

**AAPB2700** 

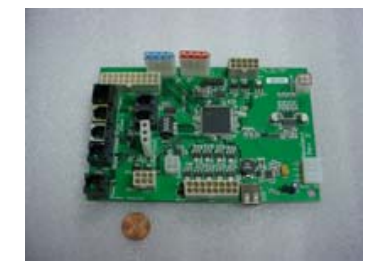

AANEWGEN1-RBN

## **MAINTENANCE LOG**

If repairs are necessary, it is good practice to keep a log of repairs done and parts ordered. The chart below will assist you in tracking your game's maintenance.

| DATE | MAINTENANCE PERFORMED | PARTS ORDERED | INITIALS |
|------|-----------------------|---------------|----------|
|      |                       |               |          |
|      |                       |               |          |
|      |                       |               |          |
|      |                       |               |          |
|      |                       |               |          |
|      |                       |               |          |
|      |                       |               |          |
|      |                       |               |          |
|      |                       |               |          |
|      |                       |               |          |
|      |                       |               |          |
|      |                       |               |          |
|      |                       |               |          |
|      |                       |               |          |
|      |                       |               |          |
|      |                       |               |          |
|      |                       |               |          |
|      |                       |               |          |
|      |                       |               |          |
|      |                       |               |          |
|      |                       |               |          |
|      |                       |               |          |
|      |                       |               |          |
|      |                       |               |          |
|      |                       |               |          |
|      |                       |               |          |
|      |                       |               |          |
|      |                       |               |          |
|      |                       |               |          |
|      |                       |               |          |
|      |                       |               |          |
|      |                       |               |          |
|      |                       |               |          |
|      |                       |               |          |
|      |                       |               |          |

# **TECHNICAL SUPPORT**

Excellent customer service is very important to Bay Tek Games! We know that keeping your games in great operating condition is important to your business. When you need us, we are here to help. You can call us for free technical assistance, and you can count on us to have parts on-hand to support your game. We offer options that fit your needs.

#### **Electronics / Circuit Boards - Repair Options**

**Repair & Return –** If you have Circuit Board issues with your Bay Tek game, you can send the board to us and we'll repair it right away. Most items sent to us are repaired and returned to you within two days. This option is your best value as we offer this fast turn-around service at the most reasonable price.

Advance Replacement – If you have Circuit Board issues with your Bay Tek game, but you don't have time to send in your board in for repair, give us a call and ask for an Advance Replacement. We'll send you a replacement board that same day (pending availability). When you get your new board, just repackage the defective board in the same box and send it back to us. We make it easy by including a UPS Return Shipping label for you to put on the box (not available for international shipments). This is your best option when you need to get your game up and running as quickly as possible!

**Spare Parts –** Take matters into your own hands and purchase new spare Circuit Boards for your Bay Tek games. Many of our games share the same main-board electronics. This means you can buy one set of spare electronics to support many of your Bay Tek games. Spare boards allow you to get your game up and running the quickest and provide you a valuable troubleshooting option. Call our technicians to get recommendations for what you should keep on hand for spare parts!

#### **Technical Support:**

"You" are the best tool for troubleshooting! Your abilities to understand the game and your skills to repair the game are invaluable to us! If you need help, you know you can call us. It's not easy to diagnose a game remotely by phone, but our technicians do a great job. They'll need your help to perform some troubleshooting steps and convey to them exactly what's happening with your game.

#### Returns, Credits, & Fees:

**NOTICE!** ALL ITEMS being sent to Bay Tek Games for repair or return, etc. require prior Return Authorization! Bay Tek Games will provide a Product Return Form with an authorizing Ticket Number for each item to be returned. Please be certain to include this document with all shipments! **Late Fees and Non-Return Fees -** Advance Replacement and Warranty Replacement items require the defective items to be returned by Bay Tek games promptly to avoid Late Fees. We expect items to be returned with 10 working days. Late fees are invoiced monthly. Late fees are non-refundable under any circumstance! Any item not returned within 90 days will be invoiced in full as a replacement part. **Bench Fees -** Bench fees will apply for each electronic item returned to Bay Tek Games (this includes unused Advance Replacement items). This charge covers our cost to inspect, evaluate and retest each item. Please note that returned items that do not pas our tests will be charged accordingly as replacement items or advance replacements.

**Restocking Fees** - Unused items returned for credit will be credited minus a restocking fee. Items must be returned with in 30 days of purchase in order to qualify for any credit amount. No shipping charges will be credited.

# WARRANTY

Bay Tek Games warrants to the original purchaser that all game components will be free of defects in workmanship and materials for a period of 6 months from the date of purchase. If you fill out the registration card in the cashbox of the game, Bay Tek will add another 3 months to your warranty, free of charge.

Bay Tek Games will, without charge, repair or replace defective component parts upon notification to the parts/service department while the game is under warranty.

Warranty replacement parts will be shipped immediately, via ground service, along with a Product Return Form for the return of defective parts.

Defective parts must be shipped back to Bay Tek Games unless otherwise instructed. Items not returned to Bay Tek Games will be invoiced as replacement parts.

This warranty does not apply in the event of any misuse or abuse to the product, or as a result of any unauthorized repairs or alterations. The warranty does not apply if any serial number decal is altered, defaced, or removed from its original position.

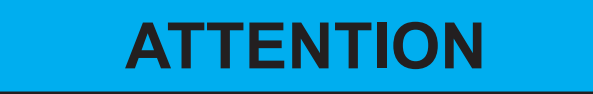

In order to maintain the safety & compliance certifications of this game, ONLY approved parts may be used. For approved replacement parts, refer to the parts list in this manual.

Should you need your game serviced, determine the serial number from the decal placed on the front of this manual, or locate it on the back of the game. Then contact our Service Department at: 920.822.3951 or e-mail: service@baytekgames.com

### **NON-WARRANTY**

Options and estimated charges will be provided to you for your approval. Please remember that any items being sent to Bay Tek Games must include prior return authorization from our Parts & Service Department.

This approval will include a Product Return Form which is required to be included with any incoming shipments. Repaired parts will be shipped back using the same method in which they were received. Repairs are warranted for 30 days from the date of return shipment.